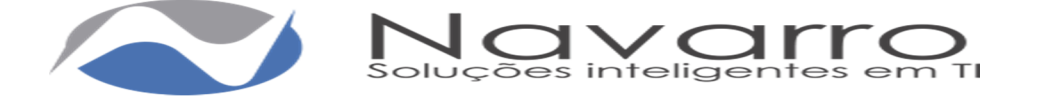

# Nota Fiscal de Serviços eletrônica – NFS-e Manual do Usuário – Prestador

# Introdução

Este manual tem como objetivo apresentar a Nota Fiscal de Serviços Eletrônica (NFS-e) que será utilizado pelos contribuintes prestadores de serviço para gerar as notas fiscais eletrônicas, permitindo assim que sejam transferidas informações de documentos emitidos e armazenados eletronicamente em sistema próprio da Prefeitura, com o objetivo de registrar as operações relativas à prestação de serviços.

## Apresentação

Consiste na alteração da sistemática atual de emissão de nota fiscal em papel por nota fiscal de existência apenas eletrônica (digital). Considera-se Nota Fiscal de Serviços Eletrônica – NFS-e o documento emitido e armazenado eletronicamente, de existência apenas digital, em sistema próprio da Prefeitura, com o objetivo de registrar as operações relativas à prestação de serviços e consequente incidência de ISS.

O sistema NFS-e está de acordo com o Modelo Conceitual desenvolvido pela Câmara Técnica constituída pela ABRASF – Associação Brasileira de Secretarias de Finanças.

Pelo Sistema, o contribuinte passa a realizar todo seu controle fiscal através de registros em programa de computador.

O sistema NFS-e implantado pela Secretaria Municipal de Fazenda, vai simplificar a vida dos prestadores de serviços.

A NFS-e substituirá gradativamente as tradicionais Notas Fiscais impressas. A implantação do sistema proporciona benefícios gerais bem como específicos para os seus usuários, destacam-se:

- Redução do custo de impressão para prestadores de serviços;
- Simplificação de Obrigações Acessórias aos Contribuintes;
- Mínimo Impacto na Atividade do Contribuinte;

• Eliminação de erros de cálculo e de preenchimento de documentos de arrecadação;

- Validade Jurídica do Documento Eletrônico;
- Política de Contingências e Segurança;
- Controle em Tempo Real, pelo Fisco, das Operações Realizadas;
- Aperfeiçoamento do combate à sonegação.

• Emissão de NFS-e por meio da internet, com preenchimento automático dos dados do

tomador de serviços, desde que conste da base de dados do sistema;

- · Geração automática da guia de recolhimento por meio da internet;
- Possibilidade de envio e recebimento de NFS-e por e-mail;
- Maior eficiência no controle gerencial de emissão de NFS-e;
- Simplificação das obrigações acessórias.

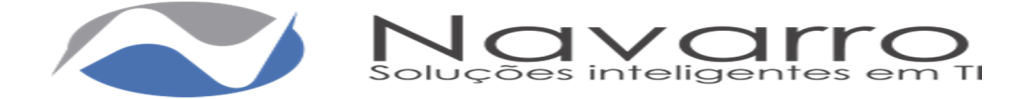

# Funcionalidade

O sistema oferece ao contribuinte a possibilidade de emitir sua Nota Fiscal de Serviços eletronicamente de forma rápida e ágil. Por ser um sistema via Internet faz - se necessário que o contribuinte obtenha junto à Prefeitura a senha de acesso. Todos os contribuintes obrigados a apresentar Nota Fiscal de Serviços poderão utilizar esse serviço e emitir eletronicamente sua NFS-e. Vale ressaltar que o serviço fica disponível 24 horas por dia, 7 dias por semana e poderá ser acessado de qualquer localidade no horário que o contribuinte desejar.

# **INSTRUÇÕES INICIAIS**

Adotarão a NFS-e como documento fiscal de sua emissão em substituição à Nota Fiscal manual:

1. Os contribuintes definidos pela administração tributária do Município para que passem a proceder a emissão de documento fiscal mediante o uso do sistema.

2. Os contribuintes que, tendo requerido a adoção do sistema, tiverem deferido seu pedido.

# Acesso ao Sistema

O acesso somente poderá ser procedido por pessoas previamente cadastradas e autorizadas mediante concessão de login e senhas próprias. O acesso deverá ser através da tela de acesso que possui o seguinte conteúdo.

| Nota Fiscal de Serviços                                                      | Verificar NFSe                              | Cadastre-se |
|------------------------------------------------------------------------------|---------------------------------------------|-------------|
| V 01.04.07                                                                   | Efetuar Login                               |             |
| Emita sua Nota Fiscal de Serviços eletronicamente de forma simples e rápida; |                                             |             |
| Obtenha a senha de acesso junto a prefeitura de sua cidade;                  | Login                                       |             |
| O serviço está disponível 24h por dia, 7 dias da semana;                     |                                             |             |
| Pode ser acessado em qualquer lugar via web.                                 | Senha                                       |             |
| Navegadores compatíveis: Google Chrome e Firefox.                            |                                             |             |
| Dividas Erequentes                                                           | Entrar<br>Não consegue acessar a sua conta? |             |

Campo Login: deverá ser preenchido com a identificação cadastrada pelo usuário em acesso.

Campo Senha: deverá ser preenchido com a senha que identifica o usuário em acesso.

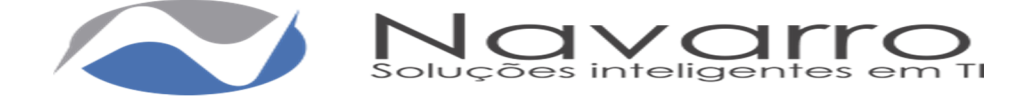

A opção Não Consegue Acessar Sua Conta é usada no caso de perda de senha, onde terá de informar o e-mail que consta no cadastro, assim será disparado um e-mail com um link para redefinição da senha.

| Recuperação          | de Senha        |
|----------------------|-----------------|
| Email:               |                 |
| viniciusricielle@gma | ail.com         |
|                      | Recuperar Senha |

A Opção Verifica NFs-e é usada para verificação de autenticidades da nota fiscal.

| Verificação de NESe | 1 |
|---------------------|---|
|---------------------|---|

| CPF / CNPJ P | restador |
|--------------|----------|
|--------------|----------|

Número do RPS

Código de Verificação

Verificar NFSe

**Observação:** somente poderá efetuar o pedido de nova senha o usuário que tiver cadastrado um e-mail válido quando do seu cadastro de usuário. O sistema enviará um e-mail com um link e código de verificação para definição da nova senha.

# Usuários

O módulo NFS-e admite cinco tipos de usuários, dos quais três são destinados aos contribuintes e que serão especificados neste manual.

1. O usuário ADMIN, responsável pela administração do sistema, devendo ser, Obrigatoriamente servidor do quadro efetivo de fiscais tributários do Município. O usuário ADMIN tem acesso integral ao sistema, sendo responsável por sua administração.

2. O usuário FISCAL, responsável pela liberação dos cadastros e terá acesso aos relatórios gerenciais

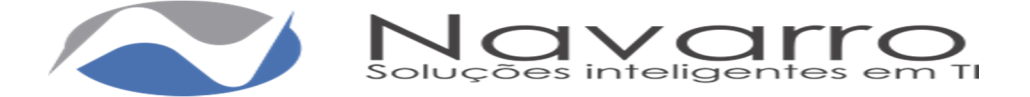

3. O usuário CONTADOR, que tem acesso às informações relativas aos contribuintes vinculados a sua responsabilidade de escrituração fiscal.

4. O usuário CONTRIBUINTE PRESTADOR, que tem acesso às informações relativas a seu cadastro e documentos por si gerados, podendo gerar suas próprias NFS-e.

5. O usuário CONTRIBUINTE TOMADOR, que tem acesso às informações relativas aos documentos correspondentes a serviços por ele tomados.

## **CONTADOR:**

O usuário CONTADOR, que tem acesso às informações relativas aos contribuintes vinculados a sua responsabilidade de escrituração fiscal. Para que o contador tenha acesso determinado contribuinte, o contador tem que estar cadastrado como contador na base de dados do município e vinculado a inscrição de sua responsabilidade.

O sistema apresentará um combo para selecionar o contribuinte desejado, Após selecionar o contribuinte terá o contador terá o acesso seguindo o perfil liberado:

## **Bem-vindo**

Selecione um contribuinte:

Selecionar

## **CONTRIBUINTE PRESTADOR/TOMADOR**

O usuário CONTRIBUINTE tem acesso às informações relativas a seu cadastro e documentos por si gerados, podendo gerar suas próprias NFS-e e DMS de TOMADOR ou PRESTADOR quando for o caso.

O contribuinte tem acesso à dois módulos.

## Bem vindo

Escolha um dos módulos abaixo:

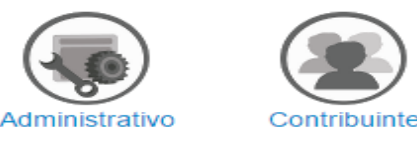

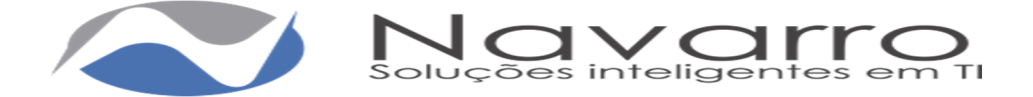

No módulo **Administrativo** tem-se acesso aos usuários cadastrados dentro do cadastro do contribuinte e caso seja liberado ele poderá cadastrar usuários para que estes tenham acesso informações e procedimentos. Pode também alterar seus dados cadastrais como e-mail e telefone.

Para editar:

| -Editar Usuário |                         |
|-----------------|-------------------------|
|                 |                         |
| Login:          | 10743134000156          |
| Nome:           | PRESTADOR NFS-E TESTE 1 |
| Email:          | ofuefpiuwhe@gmail.com   |
| Telefone:       | 0000000000              |
| Perfil:         | Prestador NFSE •        |
|                 | Salvar                  |

Para criar novo Usuário, clicar em novo usuário e inserir as informações, o usuário receberá um e-mail com um link e código de verificação para definição da senha, onde ao acessar o link terá que informar o mesmo que conste em seu cadastro, a senha e a confirmação da senha.

| Lista de Usuários |                         |                     |             |
|-------------------|-------------------------|---------------------|-------------|
|                   |                         | Perfil:             |             |
|                   |                         | Todos 🔻             | Busca       |
| Login             | Nome                    | Perfil              | Admin Ações |
| 48622294331       | Contador 1              | Contador            | Não Editar  |
|                   | < Primeiro < Anterior 1 | Próximo > Último >> |             |

No módulo **Contribuinte** é destinado ao acesso dos procedimentos liberados para os contribuintes de acordo com as permissões liberadas.

Observação: no canto superior direito ao clicar no nome do contribuinte o sistema apresentará as informações referente ao cadastro do contribuinte e os menus de alteração de módulo e Parâmetros do contribuinte.

|                    |                        | Prestador Nfs-e 1      | Teste 1 |
|--------------------|------------------------|------------------------|---------|
| L Informações      | do Usuário             |                        |         |
| Alterar Contribuii | nte                    |                        |         |
| Alterar Módulo     |                        |                        |         |
| Parâmetros Con     | tribuinte              |                        |         |
| 🛎 Informações      | do Contribuinte        |                        |         |
| CPF / CNPJ:        | 10.743.134/0001-56     | Inscrição Municipal:   | 2       |
| Endereço:          | Rua Petrolino Soares   | , 0 - Alvarenga        |         |
| Município / UF:    | Corinto / MG           |                        |         |
| Telefone:          |                        |                        |         |
| Simples            | Não                    | Substituto Tributário: | Não     |
| Exigível:          | Exigível               | Incentivo:             | Não     |
| Regime:            | Normal                 | Empresa:               | Normal  |
| Tipo do Emissãos   | Nife o Emission de Nic | ta Eineal              |         |

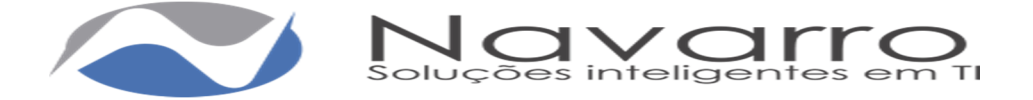

- 1- Alteração de módulo: Para alterar de módulo.
- 2- Parâmetros do Contribuinte: Onde se faz algumas parametrizações especificas de cada contribuinte como anexar a imagem de logo da empresa, fixar alíquotas e informar o percentual e fonte do valor aproximado dos tributos de acordo com a Lei 12741/12.

| Parâmetros Gerais      |          |        |                          |  | Ő |
|------------------------|----------|--------|--------------------------|--|---|
| Contribuinte:          | PRESTAD  | OR N   | FS-E TESTE 1             |  |   |
| Quantidade para aviso: | 0        |        |                          |  |   |
| PIS:                   | 0        | %      |                          |  |   |
| COFINS:                | 0        | %      |                          |  |   |
| INSS:                  | 0        | %      |                          |  |   |
| IR:                    | 0        | %      |                          |  |   |
| CSLL:                  | 0        | %      |                          |  |   |
| Aliquota ISS Fixa:     | 0        | %      |                          |  |   |
| Imagem de Logo:        | Escolher | arquiv | Nenhum arqui selecionado |  |   |
| Parâmetro de Tributos- |          |        |                          |  |   |
| Ano:                   | 2016 +   |        |                          |  |   |
| Valor Aproximado:      | 0        | %      |                          |  |   |
| Fonte:                 |          |        |                          |  |   |

## Menus de Procedimentos

- NFs-e: Destinado a solicitação requisição para emissão das notas fiscais, digitação e consulta.
- RPS: Destinado a solicitação requisição de RPS para emissão e lançamento ( emissão ) dos RPS ( transformando o RPS em nota fiscal eletrônica ), com opção de importação e exportação do arquivo XML.
- DMS: Destinado ao lançamento das notas fiscais de serviços tomados e prestados quando se tratar de prestador de serviços de fora do Município.
- ▶ GUIA: Destinado a emissão das guias para pagamento do imposto.
- Relatório: Destinado ao relatório do livro fiscal.

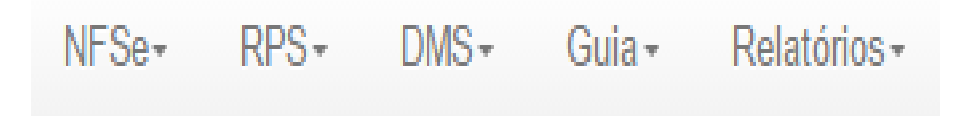

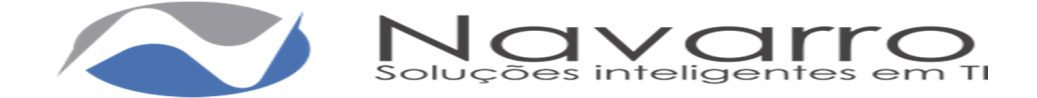

## Menu NFs-e:

## Sub-Menu Requisição

No sub-menu requisição informar o tipo de documento e quantidade para liberação do fiscal do município. No quadro Histórico de requisições onde é demostrado a situação das requisições efetuadas.

| Tipo<br>Qu   | de Documento: No<br>antidade de NF | ota Fiscal de Serviços E              | Eletro 🔻      |                |                   |                 |            |                       |
|--------------|------------------------------------|---------------------------------------|---------------|----------------|-------------------|-----------------|------------|-----------------------|
| istórico     | de Requisições                     | Tino de Documento                     | Otda Damarida | Otda Libera da | N                 | Numero de Final | Citure 7 - | A - <sup>22</sup> - 1 |
| Coalgo<br>15 | 14/06/2016                         | Nota Fiscal de<br>Serviços Eletronica | 10            | S              | Numeração Iniciai | Numeração Final | Liberada   | Açao                  |
| 14           | 16/05/2016                         | Nota Fiscal de<br>Serviços Eletronica | 50            | -              | -                 | -               | Bloqueada  | × 0                   |
| 12           | 09/05/2016                         | Nota Fiscal de<br>Serviços Eletronica | 5             | 1              | 13                | 13              | Liberada   | × 0                   |
| 11           | 09/05/2016                         | Nota Fiscal de<br>Serviços Eletronica | 5             | -              | -                 | -               | Bloqueada  | × 0                   |
| 6            | 25/02/2016                         | Nota Fiscal de<br>Serviços Eletronica | 5             | 2              | 11                | 12              | Liberada   | × 0                   |
| 2            | 02/02/2016                         | Nota Fiscal de<br>Serviços Eletronica | 10            | 10             | 1                 | 10              | Liberada   | × 0                   |

## Sub-Menu Emissão:

Para preenchimento das informações e emissão da Nota Fiscal de Serviço:

| Dados da Nota               |                         |           |                 |                 |               |         |          |              |
|-----------------------------|-------------------------|-----------|-----------------|-----------------|---------------|---------|----------|--------------|
| Datas                       | 16/05/2018 ·            |           |                 |                 |               |         |          |              |
| Note Schelltuber            | U                       |           |                 |                 |               |         |          |              |
|                             |                         |           |                 |                 |               |         |          |              |
| - Tomador                   |                         |           |                 |                 |               |         |          |              |
| Subst. Tributário:          | Nio                     |           |                 |                 |               |         |          |              |
| CPE / CNP4                  |                         | _         | a               |                 |               |         |          |              |
|                             |                         |           |                 |                 |               |         |          |              |
| Nome / Nacio<br>Social      |                         |           |                 |                 |               |         |          |              |
| Nome Fantasta:              |                         |           |                 |                 |               |         |          |              |
| International Advantational |                         |           | Incode          | in Enterhalt    |               |         |          |              |
| The second second           |                         |           | in the start of | ALC CALIFORNIA. |               |         |          |              |
| Pala:                       | BRASIL                  |           |                 |                 |               |         |          |              |
| Estato                      | - Selectore -           |           |                 | Município:      | - Selectore   | -       |          |              |
| CEP                         |                         |           |                 |                 |               |         |          |              |
| Endereco                    |                         |           |                 |                 |               | Números |          |              |
|                             |                         |           |                 |                 |               |         |          |              |
| Compensato                  |                         |           |                 | Exercit.        | l             |         |          |              |
| Telefone:                   |                         |           | Ernalt          |                 |               |         |          |              |
|                             |                         |           |                 |                 |               |         |          |              |
| - Dados do Serviço          |                         |           |                 |                 |               |         |          |              |
| Serviço                     | - Escoha um Sarviço -   |           |                 |                 |               |         |          |              |
| País:                       | BRASIL                  |           |                 |                 |               |         |          |              |
| Estado                      | - Salactore -           |           |                 | Município:      |               |         |          |              |
| Description do              |                         |           |                 |                 |               |         |          |              |
| Serviço                     |                         |           |                 |                 |               |         |          |              |
|                             |                         |           |                 |                 |               |         |          |              |
|                             |                         |           |                 |                 |               |         |          |              |
|                             |                         |           |                 |                 |               |         | Caracter | we: 0 / 2000 |
| Códro da Obrar              |                         | _         |                 | ART             |               |         |          | 1            |
|                             |                         |           |                 |                 |               |         |          | ,            |
| Guine Informações:          |                         |           |                 |                 |               |         |          |              |
|                             |                         |           |                 |                 |               |         |          |              |
|                             |                         |           |                 |                 |               |         |          |              |
|                             |                         |           |                 |                 |               |         | 0        | 0.1000       |
|                             |                         |           |                 |                 |               |         | Carsette | enec u / buu |
| - Tributação                |                         |           |                 |                 |               |         |          |              |
| Natureza da                 | Tributação no Município |           |                 |                 | Relide        | Nio     |          |              |
| Operação                    |                         |           |                 |                 |               |         |          |              |
| Incide:                     | Sim                     |           |                 |                 |               |         |          |              |
|                             |                         |           |                 |                 |               |         |          |              |
| Valorea do Serviço          |                         |           |                 |                 |               |         |          |              |
| Valor do Serviço:           | P\$ 0,00                | Dedução:  | P(\$            | 0,00 Base       | e de Cálculo: | P(\$    | 0,00     |              |
| Aliquotec                   | 0.00 %                  | 155       | NS              | 0.00            | P1S:          | 165     | 0.00     |              |
| COEINS                      | F/R 0.00                | INCO      | LUR.            | 0.00            | 19            | FIR.    | 0.00     |              |
| saur inde                   | 1.4                     | Transfer. | 1.64            | 0,00            | 175           |         | 4,00     |              |
| CSLL:                       | NS 0,00                 |           |                 | Outras          | Neterições:   | HS      | 0,00     |              |
| Desconto                    | FIS 0,00                |           |                 | _               | Desconto      | P(S     | 0,00     |              |
| Condicional                 |                         |           |                 |                 | neondicional: |         |          |              |
| Valor Líquido:              | NS 0,00                 |           |                 |                 |               |         |          |              |
|                             |                         |           |                 |                 |               |         |          |              |
|                             | Fordie                  |           |                 |                 |               |         |          |              |
|                             | C.I.S.                  |           |                 |                 |               |         |          |              |
|                             |                         |           |                 |                 |               |         |          |              |

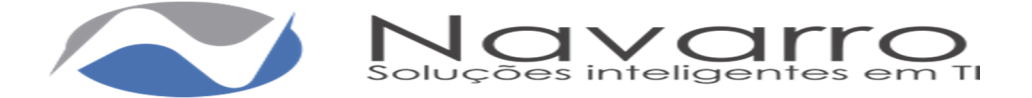

### Quadro Dados da Nota

Campo Data: Deverá informar a data que está emitindo a Nota Fiscal. Campo Nota Substituta: Usado para substituição de uma NFs-e, ao selecionar habilitará um outro campo para informar a NFs-e substituída, a mesma será referenciada na nova nota e ficará com o status de subistituída.

## **Quadro Tomador**

Campo Subst. Tributário: Deverá informar se o tomador do Serviço for Substituto, vale lembrar que se o tomador já possuir cadastro no e-cidade o mesmo seguirá como estiver no cadastro não permitindo alteração, ou seja se o tomador estiver cadastrado como substituto tributário o sistema puxa automaticamente e não deixa alterar.

Campo CPF/CNPJ: Deverá informar o CPF/CNPJ do tomador do serviço, caso já exista na base de dados da Prefeitura o restante dos campos serão preenchidos automaticamente.

Campo Nome/Razão Social: Deverá informar o nome/razão social do tomador. Campo Nome Fantasia: Deverá informar o Nome Fantasia do tomador.

Campo País: Já vem preenchido automaticamente pelo sistema, porém caso seja um serviço prestado em outro país, basta selecionar o país automaticamente habilitará um campo para informar o estado/cidade.

Campo Estado: Deverá informar o estado através do combo.

Campo Município: Deverá informar a cidade através do combo, automaticamente trará as cidades referente ao estado escolhido anteriormente.

Campo CEP: Deverá informar o CEP da cidade do tomador.

Campo Endereço: Deverá informar o endereço do tomador.

Campo Número: Deverá informar o número do imóvel.

Campo Complemento – Deverá informar o complemento do imóvel.

Campo Bairro: Deverá informar o bairro.

Campo Telefone: Deverá Informar o Telefone.

Campo Email: Deverá informar o e-mail do tomador, assim a nota será encaminha automaticamente para o e-mail informado.

### Quadro Dados do Serviço

Campo Serviço: Deverá escolher o serviço prestado entre os serviços mostrados no combo, que se tratam das atividades vinculadas à sua inscrição.

Campo País: Já vem preenchido automaticamente pelo sistema, porém caso seja um serviço prestado em outro país, basta selecionar o país automaticamente habilitará um campo para informar o estado/cidade.

Campo Estado: Deverá informar o estado através do combo.

Campo Município: Deverá informar a cidade através do combo, automaticamente trará as cidades referente ao estado escolhido anteriormente.

Descrição do Serviço: Deverá informar a descrição detalhada do serviço prestado.

Campo Código da Obra: Deverá informar o Código da Obra, quando for o caso. Campo ART: Deverá informar a ART, quando for o caso.

Campo Outras Informações: Reservado para outras Informações complementares

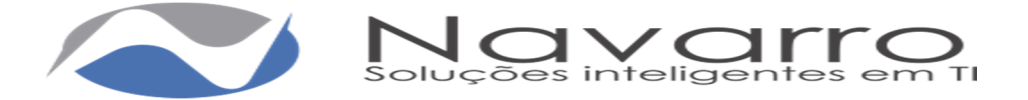

## Quadro Tributação

Campo Natureza da Operação: Informar se a tributação é dentro ou fora do município.

Campo Retido: Informar se o imposto é retido ou não, vale lembrar que se o tomador já possuir cadastro no e-cidade o mesmo seguirá como estiver no cadastro conforme já citado anteriormente.

Campo Incide: Informar se incide ou não o imposto.

#### Quadro Valores do Serviço

Campo Valor do Serviço: Deverá informar o valor do serviço prestado.

Campo Dedução: Deverá informar o valor da dedução, se houver, lembrando que a dedução tem que estar previamente autorizada no cadastro da atividade que é onde se defini qual atividade permite ou não algum tipo de dedução.

Campo Base de Cálculo: Será o valor base para cálculo do imposto do serviço prestado.

Campo Alíquota: Será informada automaticamente conforme o serviço prestado ou em caso o prestador ser optante do Simples Nacional mostrará as alíquotas possíveis.

Campo ISS: Será calculado automaticamente conforme o serviço prestado.

Campo PIS: Deverá informar o valor do Pis, se houver.

Campo COFINS: Deverá informar o valor do Cofins, se houver.

Campo INSS: Deverá informar o valor do INSS, se houver.

Campo IR: Deverá informar o valor do Imposto de Renda, se houver.

Campo CSLL: Deverá informar o valor da CSLL, se houver.

Campo Outras Retenções: Deverá informar o valor, se houver.

Campo Desconto Condicional: Deverá informar o valor, se houver.

Campo Desconto Incondicional: Deverá informar o valor, se houver.

Botão Emitir: Ao clicar no botão será feita a emissão da NFS-e, que poderá ser impressa, enviada por e-mail, ou salva no computador do próprio contribuinte.

| Data                                                                                                    | 18/05/2018 ·                                                                                                    |                                                        |                                                                                             |                                                        |                                                                           |                                 |                               |                      |                               |
|----------------------------------------------------------------------------------------------------|----------------------------------------------------------------------------------------------------|--------------------------------------------------------|---------------------------------------------------------------------------------------------|--------------------------------------------------------|---------------------------------------------------------------------------|---------------------------------|-------------------------------|----------------------|-------------------------------|
| Note Substitute:                                                                                                    |                                                                                                    |                                                        |                                                                                             |                                                        |                                                                           |                                 |                               |                      |                               |
| mador                                                                                                    |                                                                                                    |                                                        |                                                                                             |                                                        |                                                                           |                                 |                               |                      |                               |
| Subst. Tribulário:                                                                                                    | Sam                                                                                                    | •                                                      |                                                                                             |                                                        |                                                                           |                                 |                               |                      |                               |
| OPE / ONPUL                                                                                                    | 80.613.721/0001-08                                                                                                    |                                                        | a                                                                                           |                                                        |                                                                           |                                 |                               |                      |                               |
| Nome / Hanko                                                                                                    | TOMADON TESTE S                                                                                                    | UBSTITUTO                                              |                                                                                             |                                                        |                                                                           |                                 |                               |                      |                               |
| Norme Familande.                                                                                                    | TOMADOR TESTE S                                                                                                    | UBSTITUTO                                              | 0.00                                                                                        |                                                        |                                                                           |                                 |                               |                      |                               |
| Inscrição Municipal:                                                                                                    | 5                                                                                                    |                                                        | Inscrip                                                                                     | No Estadual                                            | 897987                                                                    |                                 |                               |                      |                               |
| Palac                                                                                                    | BRASIL                                                                                                    | - 1                                                    |                                                                                             |                                                        |                                                                           |                                 |                               |                      |                               |
| Estato                                                                                                    | MG                                                                                                    |                                                        |                                                                                             | Município                                              | CORINEO                                                                   |                                 |                               |                      |                               |
| CEP.                                                                                                    | 39200-000                                                                                                    |                                                        |                                                                                             |                                                        |                                                                           |                                 |                               |                      |                               |
| Endersign                                                                                                    | PETROLINO SOARE                                                                                                    | s                                                      |                                                                                             |                                                        |                                                                           | No                              | nero: 0                       |                      |                               |
| Complemento:                                                                                                    |                                                                                                    |                                                        |                                                                                             | Bairro                                                 | CLARINOS                                                                  | DEP                             | AIVA                          |                      |                               |
| Tested career.                                                                                                    |                                                                                                    |                                                        | Erroll                                                                                      | viniciusrici                                           | ale Spread co                                                             | m                               |                               |                      |                               |
|                                                                                                    |                                                                                                    |                                                        |                                                                                             |                                                        |                                                                           |                                 |                               |                      |                               |
| lados do Serviço                                                                                                    |                                                                                                    |                                                        |                                                                                             |                                                        |                                                                           |                                 |                               |                      |                               |
|                                                                                                    | I NARAMARIO EM INCO                                                                                                    | 1104.8.34                                              |                                                                                             |                                                        |                                                                           |                                 |                               |                      |                               |
| Serviça                                                                                                    | Long to Care                                                                                                    |                                                        |                                                                                             |                                                        |                                                                           |                                 |                               |                      |                               |
| Serviça.<br>Pais:                                                                                                    | BRASIL                                                                                                    | · ·                                                    |                                                                                             |                                                        | Loomer                                                                    |                                 |                               |                      |                               |
| Serviça<br>Pais:<br>Estado<br>Descrição do<br>Serviça:                                                                                                    | BRASIL<br>MG<br>Treberseto em Infor                                                                                                    | -<br>-<br>Trática                                      |                                                                                             | Município                                              |                                                                           |                                 |                               |                      |                               |
| Elerviço<br>País:<br>Estado:<br>Descrição do<br>Serviço:                                                                                                    | BRASIL<br>MG<br>Transmissilo em Infor                                                                                                    | -<br>-<br>Tráilica                                     |                                                                                             | Município                                              |                                                                           |                                 | Ca                            | naclanas             | - 28 / 2000                   |
| Serviço<br>Pala:<br>Estado<br>Descrição do<br>Serviço<br>Código de Otra:<br>Ostras Informações                                                                                                    | BRASIL<br>MG<br>Transresito em Infor                                                                                                    | -<br>-                                                 |                                                                                             | Municípia<br>ARI:                                      |                                                                           |                                 | 101                           | nactores             | - 28 / 2000                   |
| Sarvigo<br>Paris<br>Exitado<br>Describio do<br>Sarvigo<br>Código de Otrax<br>Outras Informações                                                                                                    | EPAASIL<br>MG<br>Trainaerseto am Infor                                                                                                    | -<br>Triff Box                                         |                                                                                             | Maricípia                                              |                                                                           |                                 | C                             | Carnetter            | -<br>28 / 2000<br>ec 0 / 600  |
| Serviço<br>Pala:<br>Exateste<br>Descripto de<br>Serviço<br>Outras Informações:                                                                                                    | IBRASIL<br>ING<br>Transmissilo sm Infor                                                                                                    | -<br>Traid Book                                        |                                                                                             | Municípia<br>ARE                                       |                                                                           |                                 | Ca                            | nactarias            | -<br>28 / 2000<br>ex 0 / 800  |
| Darango<br>Paria:<br>Exalacto<br>Descripto do<br>Servejo:<br>Outros teformações:<br>rebuteges<br>rebuteges<br>Réduceros de                                                                                                    | EPAASIL<br>ING<br>Tratemento em Infor<br>                                                                                                    |                                                        |                                                                                             | Marecipie<br>ARE                                       | COMINE O                                                                  | Sam                             | C                             | nacteres<br>Denecter | -)<br>28 / 2000<br>ec 0 / 600 |
| Serviço:<br>País:<br>Estetis:<br>Descripto do<br>Serviço:<br>Código de Obre:<br>Outras Informações:<br>nibultação<br>Naturas de<br>Operação:<br>Instái:                                                                          | EPAADL<br>NG<br>Trateersetto em Infor<br>C<br>Tritutação no Municíp<br>Sen                                                                                                    | • • • • • • • • • • • • • • • • • • •                  | •                                                                                           | Marecipto                                              | COMINE O                                                                  | Sam                             | C                             | nacteres<br>Denacter | - 28 / 2000<br>ec: 0 / 800    |
| Startigo<br>Pala:<br>Exitado<br>Sartigo de Obre<br>Outres Informações<br>Informações<br>Refurera de<br>Refurera de                                                                                                    | EPAASIL<br>MG<br>Trainemento em Infor<br>C<br>Trainemento em Infor<br>C<br>Trainemento em Numicip<br>Sam                                                                                                    |                                                        |                                                                                             | Murecipta<br>ANI:                                      | COHENE O                                                                  | Sim                             | Ga                            | nactores.            | - 28 / 2000<br>ec: 0 / 600    |
| Startigo<br>País:<br>Exitado<br>Serviço<br>Odago de Otra:<br>Odago de Otra:<br>Odago de Otra:<br>Pártago<br>Pártago<br>Vistr do Serviço                                                                                          | IBRASIL<br>MG<br>Tratemento em Infor<br>I<br>Intelação no Marelo<br>Ben<br>PBI 3.000 00                                                                                                    |                                                        | •                                                                                           | Maredpa                                                | Particles<br>reader Collecter                                             | Sam                             | C                             | Carpecter            | 28 / 2000<br>ex. 0 / 600      |
| Sarvigo<br>País<br>Estado<br>Sarvigo<br>Código da Otras<br>Outras Informações<br>Notras Informações<br>Notras Informações<br>Notras de Sarvigo<br>Vuitor do Sarvigo                                                              | I BAGU<br>MG<br>Trategreento sen Infor<br>I retearesetto sen Infor<br>I retearesetto sen Infor<br>Sen<br>168 3.000,00<br>5.00 (s)                                                                                                    | i                                                      | · · ·                                                                                       | Markips<br>ARE                                         | COMMENT OF COMMENT OF COMMENT OF COMMENT OF COMMENT OF COMMENT            | 8am                             | Ca<br>(<br>3.000,             | Caracter             | -<br>287/2000<br>ec. 0 / 600  |
| Distrutorio<br>Prefer<br>Example<br>Description<br>Colotgo de Otras<br>Outras Informações<br>Natures do Serviço<br>Velor do Serviço<br>Velor do Serviço                                                                          | IDAASIL     MG     Trainemento em Infor     Trainemento em Infor     Trainemento em Infor     Tribulação no Municíp     Sen     FBL 1.000,00     S.00     S.00 | e Deskopis:<br>1555                                    | · · · · · · · · · · · · · · · · · · ·                                                       | Musecipio<br>ANE<br>30,00<br>50,00                     | COPENT O                                                                  |                                 | Car<br>(<br>3.000.)           |                      | 28 / 2000<br>ec. 0 / 600      |
| Serviço:<br>País:<br>Extente:<br>Descripto do<br>Serviço:<br>Outros Informações:<br>Inclueros do Serviço:<br>Vator do Serviço:<br>Vator do Serviço:<br>Altiputa:<br>OCP INS:                                                     | Impacts         MG           Indemnetion on Inform         Information           Transmission         Information           Transmission         Information           Transmission         Information           Fill         1.000,00           RAD         %0           Field         0.00           Field         0.00                                                                                                    | - )<br>- )<br>milice<br>&<br>Deskyjke<br>155.<br>redst | · · · · · · · · · · · · · · · · · · ·                                                       | Marscips:<br>ANE<br><u>307</u> See<br><u>190,00</u>    | COMMUNIC<br>COMMUNIC<br>Paddata<br>Paddata<br>IPS.<br>IR.                 | 5am                             | C                             |                      | - 28 / 2000<br>ec: 0 / 600    |
| Diarago<br>Paíse<br>Dassets<br>Discripto do<br>Serviço<br>Outras Informações<br>Nationara de<br>Nationara de<br>Nationara de<br>Nationara de<br>Serviço<br>Vator do Serviço<br>Outra do Serviço<br>Outras do Serviço<br>Outras   | ImAGL         NG           Indiana         Trainamento sen Inform           Indiana         Information           Indiana         Information           Indiana         Information           Information         Information           Information         Information                                                                                                    | - )<br>rollice<br>no<br>Destaques<br>INSS.             | · · · · · · · · · · · · · · · · · · ·                                                       | Musecipe:<br>ANI:<br>3005 Date<br>300,00<br>0,00 Outra | COPENIO<br>COPENIO<br>Pleikka<br>se de Céleado.<br>F95.<br>IR<br>IR<br>IP | Sam<br>RS<br>RS<br>RS           | Car<br>3.0000.0<br>0.0<br>0.0 |                      | - 287 2000                    |
| Startigo<br>Prás.<br>Exitado<br>Sartigo de Otro:<br>Outros Informações<br>Intestação<br>Neturaso de<br>Neturaso de<br>Intesta<br>Vator do Sartigo<br>Vator do Sartigo<br>Oriente<br>Cor Inte<br>Cor Inte<br>Cor Inte<br>Cor Inte | ImpAction         MG           MG         Treatmemention sem Inform           Treatmemention         Inform           Emma         Sam           FRB. 1.000,00         Scole           FRB. 0.00         Scole           FRB. 0.00         FRB. 0.00           FRB. 0.00         FRB. 0.00                                                                                                    | - )<br>milica<br>60<br>Destações<br>1555<br>1NSS       | -<br>-<br>-<br>-<br>-<br>-<br>-<br>-<br>-<br>-<br>-<br>-<br>-<br>-<br>-<br>-<br>-<br>-<br>- | Muscips:<br>AKE<br>500,00<br>0.00<br>Colins            | COHENE C                                                                  | 5am<br>145<br>145<br>145<br>145 | C                             |                      | 28 / 2003<br>ec: 0 / 600      |

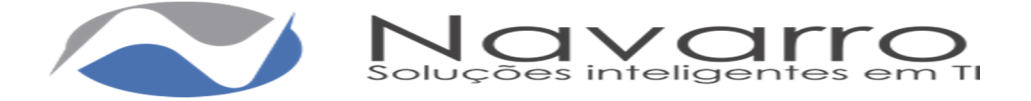

| _                                                                                                    |                                                                                                    |                                                                                                    |                                                                                                    |                                                                                                    |                                                                                                    |
|----------------------------------------------------------------------------------------------------|----------------------------------------------------------------------------------------------------|----------------------------------------------------------------------------------------------------|----------------------------------------------------------------------------------------------------|----------------------------------------------------------------------------------------------------|----------------------------------------------------------------------------------------------------|
| Imprimir                                                                                                    | Nova                                                                                                    |                                                                                                    |                                                                                                    |                                                                                                    |                                                                                                    |
| ados da Nota b                                                                                                    | tmitida                                                                                                    |                                                                                                    |                                                                                                    |                                                                                                    |                                                                                                    |
| Ü                                                                                                    |                                                                                                    | PREFEITURA MUNICIPAL DE C<br>Sacratária da Fa<br><u>Arrecebe</u> ja                                                                                                    | COMINEO HÓMOL<br>Isanda<br>B                                                                                                    | og                                                                                                    | Número da<br>NPSe<br>8<br>Folha 1/1                                                                                                    |
| Data / Hora<br>Emissio                                                                                                    | 18/05/2018 - 18:50                                                                                                    | Compeláncia                                                                                                    | 05/2018                                                                                                    | Código de Verificação                                                                                                    | bdfe1b1                                                                                                    |
| túmero do NPS                                                                                                    |                                                                                                    | Nimero da NESe Substituida                                                                                                    |                                                                                                    | Local da Prestação                                                                                                    | COMINEO                                                                                                    |
|                                                                                                    |                                                                                                    | Dados do Prestador                                                                                                    | de Serviços                                                                                                    |                                                                                                    |                                                                                                    |
|                                                                                                    | Ranko Social Physics A                                                                                                    | ADOR NES-E TESTE 1                                                                                                    |                                                                                                    |                                                                                                    |                                                                                                    |
|                                                                                                    | Nome PRESTA                                                                                                    | DOR NES-E TESTE 1                                                                                                    |                                                                                                    |                                                                                                    |                                                                                                    |
| -                                                                                                    | CPF/CNPJ 10.743.1                                                                                                    | 34/0001-56 Inserticity Mari                                                                                                    | 2                                                                                                    | Inscription Extention                                                                                                    | 58,587                                                                                                    |
|                                                                                                    | Município CONINI                                                                                                    | O / MG                                                                                                    |                                                                                                    |                                                                                                    |                                                                                                    |
| -                                                                                                    | Endersiço NUA PE                                                                                                    | TROUND SOARES , 0 - ALVAREN                                                                                                    | 4GA                                                                                                    | CEP                                                                                                    | 39200000                                                                                                    |
|                                                                                                    | Complemento                                                                                                    | Lodabbele                                                                                                    | Edg                                                                                                    | total and the Strength of the                                                                                                    |                                                                                                    |
|                                                                                                    | THENE LEAVE                                                                                                    | Seal Trolling                                                                                                    | 0.04                                                                                                    | provine population com                                                                                                    |                                                                                                    |
|                                                                                                    | Transmission and state                                                                                                    | Dados do Tornador                                                                                                    | de Serviços                                                                                                    |                                                                                                    |                                                                                                    |
| 14740 50034<br>14F/CNI*J                                                                                                    | 80.813.721/0001-08                                                                                                    | Inscrição Municipal                                                                                                    | 5 Inc                                                                                                    | ricio Estadual 89.0                                                                                                    | 87                                                                                                    |
| andereco .                                                                                                    | PETROLINO SOAI                                                                                                    | RES, 0 - CLARINDO DE FRIVA                                                                                                    | Mu                                                                                                    | icipio CON                                                                                                    | RINTO / MG                                                                                                    |
| Complemento                                                                                                    |                                                                                                    | _                                                                                                    | CEI                                                                                                    | 19428                                                                                                    | 00000                                                                                                    |
| alaí crea                                                                                                    |                                                                                                    |                                                                                                    |                                                                                                    |                                                                                                    |                                                                                                    |
|                                                                                                    |                                                                                                    | Errol                                                                                                    | VIRLanching                                                                                                    | gmail.com                                                                                                    |                                                                                                    |
| namanto am 1                                                                                                    | Informática                                                                                                    | Discriminação dos                                                                                                    | vinduarichileg<br>s Serviços                                                                                                    | gmail.com                                                                                                    |                                                                                                    |
| isinamento em l<br>8.02 - Instrução                                                                                                    | informática<br>. Indremento, crientaçã                                                                                                    | Erral<br>Discriminação dos<br>Código do Serviço<br>o pelegiços e estanstret, inveleção<br>ONE - Dos                                                                                                    | <ul> <li>Atividade</li> <li>Atividade</li> <li>de contectmento</li> </ul>                                                                                                    | genel com                                                                                                    |                                                                                                    |
| instrumentio serri l<br>18.02 - Treatrução<br>1920/2021 - Treatrução                                                                                                    | informática<br>. Instrumento, orientaçã<br>emento em informática                                                                                                    | Errad<br>Discriminação dos<br>Obdrigo do Sanviço<br>o pobligiços e educacimel aveileção<br>CNAE - Desco                                                                                                    | <ul> <li>Atividade</li> <li>Atividade</li> <li>de conhectmento</li> </ul>                                                                                                    | a de quelquer rellavora.                                                                                                    |                                                                                                    |
| nahamanlo am 1<br>18.02 - Instrução<br>1950/803 - Train                                                                                                    | nformálica<br>: Indexendo, orienteça<br>amanto em informálica                                                                                                    | Erral<br>Discriminação dos<br>Obdigo do Serviço<br>o pelegição e elecacionel, svoleção<br>ONAE - Descr<br>Detalhamento Específico d                                                                                                    | Atividade     de contectmento                                                                                                    | s de quégar refuners.<br>A                                                                                                    |                                                                                                    |
| nainamanto am 1<br>8.02 - Instrução<br>9550803 - Instru<br>Código                                                                                                    | nformálica<br>Instrumento, orientação<br>amanto em informálica<br>da Otea                                                                                                    | Cidigo do Serviço<br>Obscriminação dos<br>Código do Serviço<br>o pelegiços e eticaciane, inveleção<br>ONAE - Desc<br>Obscrimento Específico d                                                                                                    | viriduaricaleg     viriduaricaleg     serviços     - Altividade     o de contectmento     tiglo     la Construção Cin     Códgo Aril                                                                                                    | NI<br>I                                                                                                    |                                                                                                    |
| nemensario em l<br>15.12 - Instrução<br>15.62603 - Trein<br>Código                                                                                                    | nformálica<br>. Instrumento, orientaçã<br>enverto um liformálica<br>da Obra                                                                                                    | Cadigo do Serviço<br>Destriminação dos<br>o poberigos o obcectoral involução<br>ONAE - Descr<br>Detelhamento Específico d<br>Tributos Ped                                                                                                    | Visicuardalegi     visicuardalegi     Serviçox     Atividade     o de confectment o     fição     fição     fição     Codgo Alt     Codgo Alt                                                                                                    | a die quelquer reflavore.<br>Ni                                                                                                    |                                                                                                    |
| namamaniko am 1<br>18 02 - Instructio<br>2003803 - Tratni<br>Cóldigo<br>195 Pd                                                                                                    | informálica<br>Instrumento, orientaçã<br>enanto em informálica<br>de Obra                                                                                                    | Código do Serviço<br>Oscriminação dos<br>o podegigos e educetral inviteção<br>CMAE - dos<br>CMAE - dos<br>CMAE - d                                                                                        | VEELAHSHAD     VEELAHSHAD      VEELAHSHAD     VEELAHSHAD                                                                                                    | k de quelque refunera.<br>Al 1<br>I de quelque refunera.                                                                                                    | 15 0.00                                                                                                    |
| reinemento sen l<br>8.02 - Instrução<br>1950/803 - Treine<br>Costep<br>15. [15]<br>Detablamento<br>Presidentos                                                                                                    | Informática<br>Instrumento, orientaçã<br>enterio em triomática<br>da Obra<br>8.0.00<br>OCHINS<br>too Serviços                                                                                                    | Código do Serviço<br>Oscriminação dos<br>o podegigos e ebootine invite-si<br>Ostalhamento Específico d<br>Ostalhamento Específico d<br>Tributos Ped<br>Tributos Ped<br>Tributos Ped<br>Coutras Noten                                                                                                    | - Alividade<br>- Alividade<br>- Alividade<br>- Serviços<br>- Alividade<br>- Alividade<br>- Alividade<br>- Alividade<br>- Alividade<br>- Alividade<br>- Alividade<br>- Alividade<br>- Colago Ali<br>- Colago Ali<br>-                                                                                                    | e de quelque refunera.<br>el los 0.00 CSLL<br>Calculo de 13<br>Mar                                                                                                    | res c.co<br>SSQN devide ne<br>nicipie                                                                                                    |
| reinemento sem l<br>8 02 - Instruccio<br>10500003 - Treine<br>Código<br>15 Código<br>15 Código<br>15 Código<br>16 Marten<br>Presidentos                                                                                                    | Informálios Instrumento, orienteção emanto em informálios de Otres I 0.02 COPTINES to de Valores - dou Sterviços e I (~23.00.02)                                                                                                    | Codigo do Serviço<br>Discriminação dos<br>Obscriminação dos<br>o pelegiços e estavastre, inveleção<br>ONAE - Deno<br>Obtalhamento Específico d<br>Tributos Ped<br>IN<br>IN<br>IN<br>Outras Refer<br>Naturas Ope                                                                                                    | VEELAHISHAQ     VEELAHISHAQ     VEELAHISHAQ     Serviços     Altviridade     o o confecemento     Colego AH     Colego AH                                                                                                    | e de quelquer refurera.<br>el<br>refu de case de case de case de case de case de case de la<br>refu de Cardo de la<br>Mar<br>Mar de Cardo de la                                                                                                    | 1-6 0.00<br>55QN devido no<br>nicípio<br>za 1-6 3.000.00                                                                                                    |
| reinemento em l<br>8 02 - Instrução<br>100000 - Tren<br>Codigo<br>15 rd<br>Detalhame<br>Postado<br>- Decorrio<br>- Decorrio                                                                                                    | nformálica<br>Indremento, orientaçã<br>emarto em informálica<br>de Otra<br>de Otra<br>do Straino<br>do Straino<br>res emispos<br>res emispos<br>res emisp | Codigo do Serviço<br>Discriminação dos<br>o padepliçõe e estancturar, inveleção<br>ONAE - Descr<br>Detalhamento Expedição d<br>Interno Ped<br>Interno Ped<br>Outras Ret<br>Outras Ret<br>Detalhamas Opa<br>Detaros dos                                                                                                    | VTECLOFICIALING     VTECLOFICIALING     SERVIÇON     ADIVIDUALIN     ADIVIDUALIN     ADIV                                                                                                    | e de quelquer redureza.<br>el com<br>reducer redureza.<br>el<br>calculo de 12<br>Mar<br>Mar<br>Mar<br>Marte Calculo de 13<br>Martes en tel                                                                                                    | 16 0.00<br>550N davido no<br>ticipio<br>201 16 0.00 0<br>16 0.00                                                                                                    |
| naisemanto sen 1<br>28.02 - Instrução<br>Vendosta - Instru<br>Costago<br>15.00 - 10<br>Paralitados<br>10 Deta Instru<br>Paralitados<br>10 Deta Instru<br>Paralitados<br>10 Deta Instru<br>10 Deta Instru<br>10 | Indremsitos Indremento, orientaçã emento em informítica de Otra de Otra do COPENIS teo de Milenes - dos Vélenes - dos Vélenes - dos Ocupanistanto (de Otra de Seculos co) 163.0,00 163.0,00 163.                                                                                                    | Cidigo do Serviço<br>Discriminação dos<br>o partectores entractores, invelição<br>ONAE - Desci<br>Detalhamento Específico d<br>Interna dos<br>PIS 0.00 IN PIS<br>Outras Near<br>Naturas Opa<br>Dartos do Ma                                                                                                    | VTECLOFICIALOG     VTECLOFICIALOG     SERVIÇON     ADIVIDUO     ADIVIDUO     A                                                                                                    | e de quelquer redurerse.<br>et<br>r<br>Calculo de 1<br>Mar<br>Mar<br>Mar<br>Martes Calculo de 1<br>Mar<br>Martes Calculo de 1<br>Mar<br>Martes Calculo de 1<br>Martes Calculo de 1<br>Mar                                                                           | 165 0.00<br>SSQN devide no<br>nicipio<br>288 165 1.00.00<br>165 0.00<br>165 0.00                                                                                                    |
| Independential sen 1 28.02 - Instrução 28.02 - Instrução 20.0201 - Instru<br>Codego 20.0201 - Instru<br>Detalhareu Produktorio 20.0201 - Instru<br>Produktorio 20.0201 - Instru<br>Produktori<br>Produktori<br>Produktori<br>Produktori<br>Produkto                                                                                                    | Informálica<br>Instrumento, ortenhecia<br>amento em teformálica<br>de Otra<br>6 0.00 COMINS<br>tot de Valores -<br>dos Sientos<br>el 163 1.000 O<br>MS 0.00<br>MS 0.00<br>RS 0.00                                                                                                    | Cédige de Serviçe<br>Discriminação dos<br>Operações e estacacións, invelação<br>Operações e estacacións, invelação<br>OnAE - Descr<br>OnAE - Descr<br>OnA                                                                                                    | VIECLARICARIO<br>4 Serviços<br>- Abvidade<br>o de conscrivcinarios<br>rição<br>Codes Alté<br>Codes Alté<br>Codes Alté<br>Codes Alté<br>Codes Alté<br>codes<br>reciso<br>reciso | e de quelquer refueros.<br>el<br>ref<br>Categolo de 1<br>Vér o 00 CESLO<br>Categolo de 1<br>Vér de Sano<br>(e) Destagolo de 1<br>(e) Destagolo de 1<br>(e) Destagolo de 1<br>facendo de 1<br>de categolo de 1<br>de categolo de 1<br>de 1<br>de 1<br>de 1<br>de 1<br>de 1<br>de 1<br>de 1                                                                                                    | F6 0.00           SSON devide no           nicipie           ref 1.000.00           F6 0.00           F6 1.000.00           F6 0.00           F6 0.00                                                                                                    |
| Independential Series<br>18.02 - Instrução<br>19.00903 - Instru<br>Coligo<br>Defaith arrese<br>Presidentes<br>Inconducendo<br>Inconducendo<br>In                                                                                                    | Informálica           Informálica           Infor           Infor                                                                                                    | Cedigo de Serviço<br>Discriminação dos<br>Opatégiços e elecadores, evolução<br>OMA: - Desc<br>Obtelhamento Específico d<br>Específico d<br>Tribuitos Ped<br>P6 tr.co<br>INE Pelo<br>Outros Reter<br>Netro do Ne<br>Detro do Ne<br>Negros Especiel<br>Narros                                                                                                    | VERLANDANCE     VERLANDANCE     Serviços      Altividade     Altividade     Cologo AN     Cologo AN     Colog                                                                                                    | e de quéque reduvers.<br>el de quéque reduvers.<br>el 16 0.00 CESLE<br>Mar<br>Vélor dos Dervi<br>(+) Déscrito<br>Instructiones<br>Déscrito<br>Instructiones<br>Déscrito<br>Déscrito<br>Déscr | InS 0.00           SSQM devide nenterpie           par InS 1000.00           InS 0.00           InS 0.00           InS 0.00           InS 0.00           InS 0.00           InS 0.00           InS 0.00           InS 0.00%                                                                                                    |
| Indexemento sen I<br>Indexembro Sen I<br>Index I - Index Service<br>Index I - Index<br>Index Service<br>Index Service<br>Index Service<br>I - Descento<br>Deschorecho<br>- I - Nederrito<br>- Nederrito<br>- Nederrito<br>- Nederrito<br>- Nederrito<br>- Nederrito<br>- Nederrito<br>- Nederrito<br>- Nederrito<br>- Nederrito<br>- Nederrito<br>- Nederrito                                                                                                    | Informálica<br>Indramatica orientação<br>ensarto em artormálica<br>de Obre<br>8 0.00 COPINS<br>no de Wilcens -<br>dos Serviços<br>en Pel 3.000 O<br>NS 0.00<br>NS 0.00<br>NS 0.00<br>NS 0.00<br>NS 0.00<br>NS 0.00                                                                                                    | Ernal Discriminação dos Côdigo do Serviço Opsebgição e estructorel invelheçio Opetalhamento Específico d Introduce Peta Introduce Peta Introd                                                                                                    | VERCLAHISHING<br>VERCLAHISHING<br>* Serviços<br>- Altividade<br>o de conhustment o<br>rigile<br>te Conteps AH<br>(NSS<br>(NSS<br>regile<br>regile<br>regile<br>regile<br>regile<br>NSS<br>Verclahige<br>NSS<br>Verclahige<br>NSS                                                                                                    | e de quelquer refurerse.<br>et la quelquer refurerse.<br>et la construction de la construction de la constructio                                                                                                    | FG 0.00           SSQN devide no           Idepide           FS 0.00           FS 0.00           FS 0.00           FS 0.00           FS 0.00           FS 0.00           FS 0.00           FS 0.00           FS 0.00           FS 0.00           FS 0.00           FS 0.00           FS 0.00           SOV5           L0 Sim (1 Nac |
| Indusersarilo sen I<br>28.02 - Instrução<br>10.00000 - Instrução<br>10.000000 - Instru<br>Prostator<br>10.000000 - Instructur<br>10.00000000<br>- Datas Natura<br>10.00000000<br>- Datas Natura<br>- Datas Natura                                                                                                    | Informálica<br>Informálica<br>America ortenfação<br>America em informálica<br>de Otra<br>E 0.00 COPINES<br>tot de Valorea -<br>dos Serviços<br>A 105 1.000<br>NES 0.00<br>NES 0.00<br>NES 0.00<br>NES 0.00<br>NES 0.00<br>NES 0.00                                                                                                    | Cedigo do Serviço<br>Discriminação dos<br>Cedigo do Serviço<br>o padepliços e estascionar, invelição<br>Oktafhamento Específico d<br>Entro do Ma<br>Edi 100 (IR) Pel<br>Outras Rete<br>Nationas Opa<br>Dantro do Ma<br>Negros Especial<br>Opção Sengia o<br>Nationas<br>Opção Sengia o<br>Nationas<br>Nationas<br>Opção Sengia o<br>Nationas<br>Nationas<br>Nationas<br>Opção Sengia o<br>Nationas<br>Nationas<br>Opção Sengia o<br>Nationas<br>Nationas<br>Nationas<br>Opção Sengia o<br>Nationas<br>Nationas<br>Opção Sengia o<br>Nationas<br>Nationas<br>Nat | VERCLANDARIA<br>& Serviços<br>- Atrividade<br>o de carles treafo<br>Coligo Ard<br>Coligo Ard<br>Coligo                                                                                                    | e de quelquer redureza.<br>el de quelquer redureza.<br>el Calculo do 12<br>Mar<br>Mar<br>Mario do Escu<br>(-) Delaciono<br>porrelaciones<br>porrelaciones<br>por el colorado<br>(-) Delaciono<br>recordo a Seculo<br>(-) Aliquida %<br>(-) Seculo<br>(-) Mardo Seculo<br>(-) Mardo do Seculo<br>(-) Mardo do Seculo<br>(-) M                                                                                                    | (5 0.0)<br>SSQN devido no<br>nicipio<br>IS 1.00.0<br>PS 0.00<br>PS 0.00<br>PS 0.00<br>S.00%<br>O) Sm (1 Nia<br>PS 0.00                                                                                                    |

### Sub-Menu Consulta:

Na Consulta tem-se a opção de buscar uma determinada NFs-e usando um dos filtros, caso não informar um filtro o sistema irá apresentar todas as NFs-es emitidas.

| Número da Nota:                                                |                            | a:                                                                               | Subst. Tributária:                                                                                         |                                                                               |            |                                                                       |                                         |                                                                                                    |                            |                       |    |
|----------------------------------------------------------------|----------------------------|----------------------------------------------------------------------------------|----------------------------------------------------------------------------------------------------|-------------------------------------------------------------------------------|------------|-----------------------------------------------------------------------|-----------------------------------------|----------------------------------------------------------------------------------------------------|----------------------------|-----------------------|----|
|                                                                |                            |                                                                                  |                                                                                                    | CPF /                                                                         | CNPJ (Toma | idor):                                                                |                                         |                                                                                                    |                            |                       |    |
| F                                                              | Razão Socia                | al:                                                                              |                                                                                                    |                                                                               |            |                                                                       | Data In                                 | icial:                                                                                                    |                            |                       |    |
| Data Final:                                                    |                            |                                                                                  | С                                                                                                    |                                                                               |            | o da Ordena                                                           | ção: Número                             | •                                                                                                    |                            |                       |    |
| Direção da                                                     | a Ordenaçã                 | o: Decresce                                                                      | nte •                                                                                                    |                                                                               |            |                                                                       |                                         | Consultar                                                                                                    |                            |                       |    |
| sultado Peso                                                   | luisa                      |                                                                                  | _                                                                                                    |                                                                               |            |                                                                       |                                         |                                                                                                    |                            |                       |    |
| ompetência                                                     | Número                     | Data Emissão                                                                     | Tomador                                                                                                    |                                                                               |            | Base Cálculo (R\$)                                                    | ISS (R\$)                               | Situação                                                                                                    |                            | Aç                    | ão |
| omposerioia                                                    |                            |                                                                                  |                                                                                                    |                                                                               |            |                                                                       |                                         |                                                                                                    |                            |                       |    |
| 05/2016                                                        | 7                          | 09/05/2016                                                                       | Escritório Cont                                                                                            | tábil Teste                                                                   |            | 1.000,00                                                              | 50,00                                   | Tributada Prestador                                                                                                    | G                          |                       |    |
| 05/2016<br>03/2016                                             | 7<br>6                     | 09/05/2016<br>18/03/2016                                                         | Escritório Cont<br>Tomador Teste                                                                           | tábil Teste<br>Substituto                                                     |            | 1.000,00                                                              | 50,00                                   | Tributada Prestador<br>Cancelamento Solicitado                                                                                                    | ଓ                          | A                     |    |
| 05/2016<br>03/2016<br>03/2016                                  | 7<br>6<br>5                | 09/05/2016<br>18/03/2016<br>01/03/2016                                           | Escritório Cont<br>Tomador Teste<br>Prestador Nfs-                                                         | ábil Teste<br>Substituto<br>e Teste 2                                         |            | 1.000,00<br>1.000,00<br>1.000,00                                      | 50,00                                   | Tributada Prestador<br>Cancelamento Solicitado<br>Cancelada                                                                                                    | 8                          | 8                     |    |
| 05/2016<br>03/2016<br>03/2016<br>02/2016                       | 7<br>6<br>5<br>4           | 09/05/2016<br>18/03/2016<br>01/03/2016<br>25/02/2016                             | Escritório Cont<br>Tomador Teste<br>Prestador Nfs-<br>Escritório Cont                                      | tábil Teste<br>e Substituto<br>e Teste 2<br>tábil                             |            | 1.000,00<br>1.000,00<br>1.000,00<br>10.000,00                         | 50,00<br>-<br>-<br>500,00               | Tributada Prestador<br>Cancelamento Solicitado<br>Cancelada<br>Tributada Prestador Guia Emiti                                                                     | C<br>C<br>C<br>C<br>C<br>C | 8<br>8<br>8           |    |
| 05/2016<br>03/2016<br>03/2016<br>02/2016<br>02/2016            | 7<br>6<br>5<br>4<br>3      | 09/05/2016<br>18/03/2016<br>01/03/2016<br>25/02/2016<br>03/02/2016               | Escritório Cont<br>Tomador Teste<br>Prestador Nfs-<br>Escritório Cont<br>Prestador Nfs-                    | tábil Teste<br>e Substituto<br>e Teste 2<br>tábil<br>e Teste 2                |            | 1.000,00<br>1.000,00<br>1.000,00<br>10.000,00<br>4.500,00             | 50,00<br>-<br>-<br>500,00<br>225,00     | Tributada Prestador<br>Cancelamento Solicitado<br>Cancelada<br>Tributada Prestador Guía Emiti<br>Tributada Prestador Guía Emiti                                   | ida C                      | 8                     |    |
| 05/2016<br>03/2016<br>03/2016<br>02/2016<br>02/2016<br>01/2016 | 7<br>6<br>5<br>4<br>3<br>2 | 09/05/2016<br>18/03/2016<br>01/03/2016<br>25/02/2016<br>03/02/2016<br>29/01/2016 | Escritório Cont<br>Tomador Teste<br>Prestador Nfs-<br>Escritório Cont<br>Prestador Nfs-<br>Escritório Cont | tábil Teste<br>e Substituto<br>e Teste 2<br>tábil<br>e Teste 2<br>tábil Teste |            | 1.000,00<br>1.000,00<br>1.000,00<br>10.000,00<br>4.500,00<br>1.000,00 | 50,00<br>-<br>500,00<br>225,00<br>50,00 | Tributada Prestador<br>Canselamento Solicitado<br>Cancelada<br>Tributada Prestador Guia Emiti<br>Tributada Prestador Guia Emiti<br>Tributada Prestador Guia Emiti | da C                       | 8<br>8<br>8<br>8<br>8 |    |

Apresentando a competência, número do documento, data da emissão, tomador do serviço, base de cálculo, valor do débito de ISS, situação da NFs-e e as ações sendo:

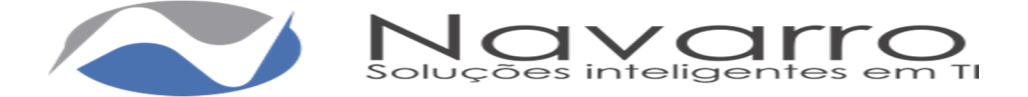

Usado para copiar a NFs-e, ou seja, ao clicar no ícone o sistema abrirá uma nova emissão de NFs-e com os mesmos dados da NFs-e selecionada, usado quando o contribuinte emite uma mesma NFs-e varias vezes.

🚔 Usado para imprimir uma NFs-e, ou salvar a mesma em PDF.

Usado para encaminhar a NFs-e selecionada para um e-mail. Ao clicar neste ícone o sistema paresentará uma caixa pra informar o e-mail desejado, informar o e-mail e clicar em enviar.

| NFSE - Enviar por email |        |        |  |  |  |
|-------------------------|--------|--------|--|--|--|
| Email:                  |        |        |  |  |  |
|                         |        |        |  |  |  |
|                         | Fechar | Enviar |  |  |  |

Usado para solicitar o cancelamento da NFs-e, lembrando que quando nos parâmetros estiver definido que o contribuinte pode apenas solicitar o cancelamento para a autorização do fiscal o contribuinte irá clicar no ícone e informará o e-mail do tomador para que o mesmo seja notificado, informar um motivo previamente cadastrado e sua justificativa para que o fiscal autoriza ou não o cancelamento conforme dito anteriormente.

| Cancelament    | to da NFSE nº | 7 ×       |
|----------------|---------------|-----------|
| Email Tomador: |               |           |
| 1              |               |           |
| Motivo:        |               |           |
| Outros         |               | •         |
| Justificativa: |               |           |
|                |               |           |
|                |               |           |
|                |               |           |
|                |               |           |
|                | Fechar        | Confirmar |

### Menu RPS:

## Sub-Menu Requisição:

Informar o tipo de documento e quantidade para liberação do fiscal do município, a gráfica é preenchida automaticamente. No quadro Histórico de requisições onde é demostrado a situação das requisições efetuadas.

| Tipo               | Gràfica:<br>de Documento:<br>Quantidade: | Pref Mun de<br>Recibo Provis        | Corinto             |                |               |                      |                    |          |       |
|--------------------|------------------------------------------|-------------------------------------|---------------------|----------------|---------------|----------------------|--------------------|----------|-------|
| istórico<br>Código | o de Requisiçõe<br>Data da<br>Requisição | Tipo de<br>Documento                | Gráfica             | Qtde Requerida | Qtde Liberada | Numeração<br>Inicial | Numeração<br>Final | Situação | Ação  |
| 1                  | 15/03/2016                               | Recibo<br>Provisório de<br>Serviços | PREF MUN DE CORINTO | 5              | 5             | 14                   | 18                 | Liberada | × 0 A |
| 0                  | 15/03/2016                               | Recibo<br>Provisório de<br>Serviços | PREF MUN DE CORINTO | 10             | 8             | 6                    | 13                 | Liberada | × 0 A |
|                    | 25/02/2016                               | Recibo<br>Provisório de             | PREF MUN DE CORINTO | 5              | 5             | 1                    | 5                  | Liberada | × • A |

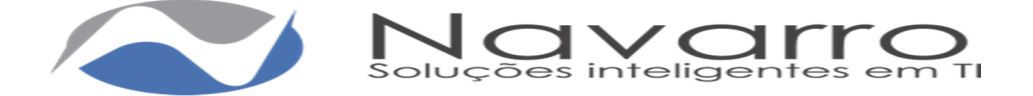

Para impressão dos RPS em duas vias para preenchimento. Para impressão das vias clicar no ícone da impressora 🔎 e fazer o download do documento.

| DE COR<br>DE SER<br>DATA:             | RINT(<br>RVIÇ(<br>: | 0 HO<br>0S - 1 |      | 0G          |                      |             |
|---------------------------------------|---------------------|----------------|------|-------------|----------------------|-------------|
| DE SER                                | UF: 1<br>Fore:      | 0S - 1         | RPS  |             | -                    |             |
| DATA:                                 | UF:  <br>Fore:      | _/             |      |             | -                    |             |
|                                       | UF: Fone:           | MG             |      |             |                      |             |
|                                       | UF: Fone:           | MG             |      |             |                      |             |
|                                       | UF:<br>Fone:        | MG             |      |             |                      |             |
|                                       | UF:<br>Fone:        | MG             |      |             |                      |             |
|                                       | UF:<br>Fone:        | MG             |      |             |                      |             |
|                                       | UF:<br>Fone:        | MG             |      |             |                      |             |
|                                       | Fone:               |                |      | CEP:        | 39200000             |             |
|                                       |                     |                |      |             |                      |             |
|                                       |                     |                |      |             |                      |             |
|                                       |                     |                |      |             |                      |             |
|                                       |                     |                |      |             |                      |             |
|                                       |                     |                |      |             |                      |             |
|                                       |                     |                |      |             |                      |             |
|                                       |                     |                | CEP- |             |                      |             |
|                                       |                     |                |      |             |                      |             |
|                                       |                     |                |      |             |                      |             |
|                                       |                     |                |      |             |                      |             |
|                                       |                     |                |      |             |                      |             |
|                                       |                     |                |      |             |                      |             |
|                                       |                     |                |      |             |                      |             |
|                                       |                     |                |      |             |                      |             |
|                                       |                     |                |      |             |                      |             |
| 81.:                                  |                     |                |      | COFFE       | 5:                   |             |
| SLL:                                  |                     |                |      | COFIN       | 5:                   |             |
| SLL:<br>Strat:                        |                     |                |      | COFIN       | 5:                   |             |
| SLL:<br>drae:                         |                     |                |      | COFIN       | 5:                   |             |
| SLI:<br>drag:                         |                     |                |      | COFIN       | 5:                   |             |
| SLI:                                  |                     |                |      | COFIN       | S:                   |             |
| <u>SLL:</u><br>uhas:<br>missis, carlo | barnes o q          |                |      | COFFIC      | 5:<br>No vigenta. Co |             |
|                                       | LL:<br>Fas:         | 11.2<br>Fas:   | LL:  | LL:<br>Fax: |                      | LL: COFFIS: |

|                                                                                            | PREFEITURA MUNICI                                               | PAL DE CORINTO HO   | NOLOG         |
|--------------------------------------------------------------------------------------------|-----------------------------------------------------------------|---------------------|---------------|
| S 📾 Z                                                                                      | RECIBO PROVISÓ                                                  | RIO DE SERVICOS - F | PS            |
| Sec. 1                                                                                     | 112012011101100                                                 |                     |               |
| RPS - Nr: 1                                                                                | 2ª VIA                                                          | DATA: /             | 1             |
| restador de Serviços                                                                       |                                                                 |                     |               |
| nacrição Municipal: 7987                                                                   | 1967                                                            |                     |               |
| iomeRatio Sociat PRE                                                                       | STADOR NES-E TESTE 1                                            |                     |               |
| NPJ: 10743134000156                                                                        |                                                                 |                     |               |
| Inderect: PETROLINO                                                                        | SOARES                                                          |                     |               |
| Anidain: CORINTO                                                                           |                                                                 | UP: MG              | CEP: 39200000 |
| mat .                                                                                      |                                                                 | Errer               |               |
|                                                                                            |                                                                 | run.                |               |
| amador de Serviços                                                                         |                                                                 |                     |               |
| iome/Razão Sociat                                                                          |                                                                 |                     |               |
| INPLE                                                                                      |                                                                 |                     |               |
| indereça:                                                                                  |                                                                 |                     |               |
| Aunicipia:                                                                                 |                                                                 | IP: (               | CEP:          |
| mat                                                                                        |                                                                 |                     |               |
|                                                                                            |                                                                 |                     |               |
|                                                                                            |                                                                 |                     |               |
| 'alorjes) de Ratenção(ĉes)<br>NSS:<br>NS:                                                  | 100-                                                            | CSLI:               | COFINS:       |
| lafor(es) de Ratençilo(ões)<br>VSS:<br>VS:                                                 | IR:<br>152                                                      | CSLI:<br>Outras:    | COFINS:       |
| 'alor(es) de Ratençilo(Ses)<br>USS:<br>US:<br>Valor do serviço:R\$                         | 1<br>192<br>1920                                                | CSLL:<br>Cutras:    | COFNS:        |
| laior(es) de Ratenção(Ses)<br>USS:<br>US:<br>Valor do serviço:R\$                          | (現<br>)<br>(現金)                                                 | CSLI:<br>Outras:    | COFINS:       |
| laiorías) de Ratanção(Sea<br>VSC:<br>VS:<br>Vior do serviço:RS<br>Na RPS dovem ser convert | IR<br>ISS:<br>ISS:<br>In and 1674 and 0 Michiga dia kudangkaria | CSL1:<br>Outrae:    | COFINS:       |

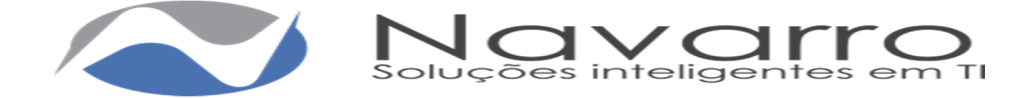

## Sub-Menu Emissão:

Destinado a digitação de RPS(Recibo Provisório de Serviços). Para caso de eventual impedimento da emissão on-line da NFS-e, o prestador de serviços emitirá localmente um recibo provisório e quando do retorno do sistema o contribuinte deverá lançar tal RPS na função Emissão assim dando origem às respectivas NFS-es.

| - MPS                      |                                                                                                    |
|----------------------------|----------------------------------------------------------------------------------------------------|
| Tipo de                    | Electrica Description de Provinces 1                                                                                                    |
| Documento:<br>Detecto RDR: | Nimoro do                                                                                                    |
| LOUIS CO PO CO.            | NPS:                                                                                                    |
|                            |                                                                                                    |
| Dados da Nota-             |                                                                                                    |
| Liste                      |                                                                                                    |
| Substitute                 | -                                                                                                    |
|                            |                                                                                                    |
| Tomador                    |                                                                                                    |
| Tribulária                 | Ráfais *                                                                                                    |
| OPE / ONPJ:                | Q                                                                                                    |
| Nome / Razão               |                                                                                                    |
| Social                     |                                                                                                    |
| Fanlasts:                  |                                                                                                    |
| Inscrição                  | Inscrição                                                                                                    |
| Municipal                  | CXINDE                                                                                                    |
| False                      | Date of the second second seco |
| CER                        | - Rahartena - · · · · · · · · · ·                                                                                                    |
| CEP.                       |                                                                                                    |
| Endereça                   | Namara                                                                                                    |
| Complemento                | Boerru:                                                                                                    |
| Telefone                   | Errolt                                                                                                    |
| Dates de Service           |                                                                                                    |
| Service                    | - Eccellar um Renders -                                                                                                    |
| Paix                       | DEAR DEA                                                                                                    |
| Estado                     | Reductions Município:                                                                                                    |
| Descrição do               |                                                                                                    |
| Serviço                    |                                                                                                    |
|                            |                                                                                                    |
|                            |                                                                                                    |
| Class de                   | Caracteresc 0 / 2000                                                                                                    |
| Otra                       | ANT:                                                                                                    |
| Outras                     |                                                                                                    |
| TTT CATTOR COME.           |                                                                                                    |
|                            |                                                                                                    |
|                            | Capactanas: 0 / 800                                                                                                    |
|                            |                                                                                                    |
| Tributação                 |                                                                                                    |
| Openação:                  | Tehnifanian no Muniminian - Philippi Nan -                                                                                                    |
| Incide                     | Rim ·                                                                                                    |
|                            |                                                                                                    |
| -Valores do Serviç         | 2 Determine and Personal Press de Calif.                                                                                                    |
| Serviço                    | INS 0,00 CHECUCHE INS 0,00 CHECUE                                                                                                    |
| Aliquota:                  | 0,00 % ISS H\$ 0,00 ITS H\$ 0,00                                                                                                    |
| COFINS:                    | 15 0.00 INSS: 16 0.00 IN: 16 0.00                                                                                                    |
| CSLL:                      | NS 0.00 Outnes NS 0.00                                                                                                    |
|                            | Nularrychoc Contra                                                                                                    |
| Condicional                | PS 0,00 Descarto PS 0,00                                                                                                    |
| Valor Líquido:             | NS 0.00                                                                                                    |
|                            |                                                                                                    |
|                            | Finite                                                                                                    |
|                            |                                                                                                    |

## Quadro RPS

Tipo de Documento: Deverá selecionar o tipo de documento. Data do RPS: Deverá informar a a data da RPS. Número do RPS: Deverá informar o número da RPS a ser usada.

### Quadro Dados da Nota

Campo Data: Deverá informar a data que está emitindo a RPS. Campo Natureza da Operação: Deverá selecionar o tipo de tributação.

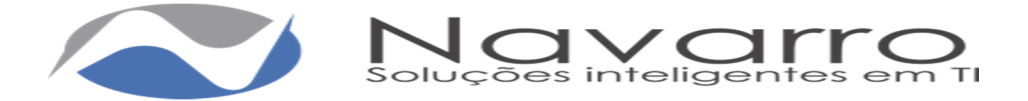

## Quadro Tomador

Campo Subst. Tributário – Deverá marcar se o tomador do Serviço for Substituto Tributário, quando o tomador do serviço é obrigado a reter o valor do imposto, para posterior pagamento.

Campo CPF/CNPJ – Deverá informar o CPF/CNPJ do tomador do serviço, caso já exista na base de dados da Prefeitura o restante dos campos serão preenchidos automaticamente.

Campo Nome/Razão Social – Deverá informar o nome/razão social do tomador. Campo Nome/Razão Social: Deverá informar o nome/razão social do tomador.

Campo País: Já vem preenchido automaticamente pelo sistema, porém caso seja um serviço prestado em outro país, basta selecionar o país automaticamente habilitará um campo para informar o estado/cidade.

Campo Estado: Deverá informar o estado através do combo.

Campo Município: Deverá informar a cidade através do combo, automaticamente trará as cidades referente ao estado escolhido anteriormente.

Campo CEP: Deverá informar o CEP da cidade do tomador.

Campo Endereco: Deverá informar o endereco do tomador.

Campo Número: Deverá informar o número do imóvel.

Campo Complemento – Deverá informar o complemento do imóvel.

Campo Bairro: Deverá informar o bairro.

Campo Telefone: Deverá Informar o Telefone.

Campo Email: Deverá informar o e-mail do tomador, assim a nota será encaminha automaticamente para o e-mail informado.

### Quadro Dados do Serviço

Campo Serviço: Deverá escolher o serviço prestado entre os serviços mostrados no combo, que se tratam das atividades vinculadas à sua inscrição.

Campo País: Já vem preenchido automaticamente pelo sistema, porém caso seja um serviço prestado em outro país, basta selecionar o país automaticamente habilitará um campo para informar o estado/cidade.

Campo Estado: Deverá informar o estado através do combo.

Campo Município: Deverá informar a cidade através do combo, automaticamente trará as cidades referente ao estado escolhido anteriormente.

Descrição do Serviço: Deverá informar a descrição detalhada do serviço prestado.

Campo Código da Obra: Deverá informar o Código da Obra, quando for o caso. Campo ART: Deverá informar a ART, quando for o caso.

Campo Outras Informações: Reservado para outras Informações complementares

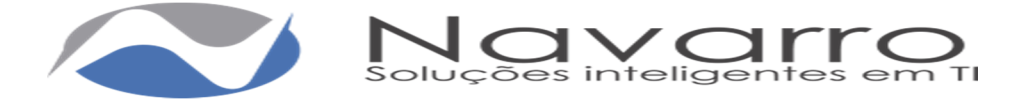

## Quadro Tributação

Campo Natureza da Operação: Informar se a tributação é dentro ou fora do município.

Campo Retido: Informar se o imposto é retido ou não, vale lembrar que se o tomador já possuir cadastro no e-cidade o mesmo seguirá como estiver no cadastro conforme já citado anteriormente.

Campo Incide: Informar se incide ou não o imposto.

## Quadro Valores do Serviço

Campo Valor do Serviço: Deverá informar o valor do serviço prestado.

Campo Dedução: Deverá informar o valor da dedução, se houver, lembrando que a dedução tem que estar previamente autorizada no cadastro da atividade que é onde se defini qual atividade permite ou não algum tipo de dedução.

Campo Base de Cálculo: Será o valor base para cálculo do imposto do serviço prestado.

Campo Alíquota: Será informada automaticamente conforme o serviço prestado ou em caso o prestador ser optante do Simples Nacional mostrará as alíquotas possíveis.

Campo ISS: Será calculado automaticamente conforme o serviço prestado.

Campo PIS: Deverá informar o valor do Pis, se houver.

Campo COFINS: Deverá informar o valor do Cofins, se houver.

Campo INSS: Deverá informar o valor do INSS, se houver.

Campo IR: Deverá informar o valor do Imposto de Renda, se houver.

Campo CSLL: Deverá informar o valor da CSLL, se houver.

Campo Outras Retenções: Deverá informar o valor, se houver.

Campo Desconto Condicional: Deverá informar o valor, se houver.

Campo Desconto Incondicional: Deverá informar o valor, se houver.

Botão Emitir: Ao clicar no botão será feita a emissão da NFS-e referenciando o RPS, que poderá ser impressa, enviada por e-mail, ou salva no computador do próprio contribuinte.

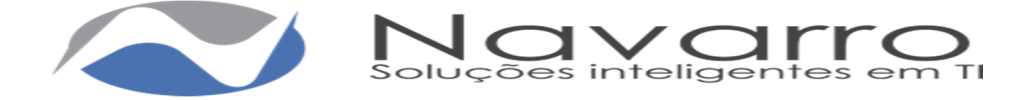

| 1015                     |                                                                                                    |
|--------------------------|----------------------------------------------------------------------------------------------------|
| Tipo de                  | Education Plane description of the Quantum contract (                                                                                                    |
| Data do NPS.             | Número do 💽                                                                                                    |
|                          | HINS I                                                                                                    |
| Dados da Nota            |                                                                                                    |
| Data                     | Insing Prime . •                                                                                                    |
| Note                     |                                                                                                    |
| Charles and the second   |                                                                                                    |
| Tomador                  |                                                                                                    |
| Eutral.<br>Tribulária    | Orace ·                                                                                                    |
| OFF / ONPU:              | 80.613.721/0001-06                                                                                                    |
| Norme / Placeko          | TOMADON TESTE SUBSTITUTO                                                                                                    |
| Social                   |                                                                                                    |
| Parilable.               | TOMADOR TESTE SUBSTITUT                                                                                                    |
| Inscrição                | 5 Inscripto 897987                                                                                                    |
| Pala                     | Long On                                                                                                    |
| Estado                   | Municípia cosmito                                                                                                    |
| CEP                      | 39200-000                                                                                                    |
| Endersco                 | PETROLINO SOARES Número: 0                                                                                                    |
| Complemento              | Betro Characterio de Baina                                                                                                    |
| T stef crisc             | Email: uses a stated from a                                                                                                    |
|                          | VERSES PERMISSION                                                                                                    |
| Dados do Serviço         |                                                                                                    |
| Serviça                  | Trainamanto Em Informática ·                                                                                                    |
| País:                    | 1012.0.211 ·                                                                                                    |
| Estado                   | AND MUNICIPIO. APPLIA PLANA -                                                                                                    |
| Serviça                  |                                                                                                    |
|                          | Canacheres: 28 / 2000                                                                                                    |
| Código da                | AHI:                                                                                                    |
| Outras                   |                                                                                                    |
| Informações:             |                                                                                                    |
|                          |                                                                                                    |
|                          |                                                                                                    |
|                          | Carsetanas: 07 800                                                                                                    |
| Tributação               |                                                                                                    |
| Naturena da<br>Operación | Tribulacian no Município - Malida Milo -                                                                                                    |
| Incideo                  | Ram                                                                                                    |
|                          |                                                                                                    |
| Valores do Serviç        | Carden - Charles and - Carden - Carden |
| Serviça                  | PS 1.000,00 Cecucat PS 200 Calcula                                                                                                    |
| Aliquotac                | 5,00 % ISS NS 50,00 PIS NS 0,00                                                                                                    |
| COFINS:                  | 145 0,00 INSS: 145 0,00 IN: 145 0,00                                                                                                    |
| CSLL                     | PES 0.00 Cutries PeS 0.00                                                                                                    |
| Desconto                 | PS 0.00 Descento PS 0.00                                                                                                    |
| Conditional.             | [add to see and ]                                                                                                    |
| Asea, midrago            | PG 1.000,00                                                                                                    |
|                          |                                                                                                    |
|                          | Emlir                                                                                                    |
|                          |                                                                                                    |

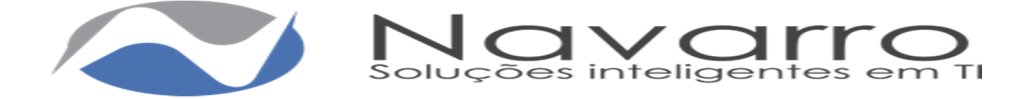

| Implinit                                                                                                    | Nova                                                                                                    |                                                   |                                                                                                    |                                                                                                    |                                                                                                    |                                                                                                    |                                                                                                    |                                                                                                    |  |
|----------------------------------------------------------------------------------------------------|----------------------------------------------------------------------------------------------------|---------------------------------------------------|----------------------------------------------------------------------------------------------------|----------------------------------------------------------------------------------------------------|----------------------------------------------------------------------------------------------------|----------------------------------------------------------------------------------------------------|----------------------------------------------------------------------------------------------------|----------------------------------------------------------------------------------------------------|--|
| Dados do INPS E                                                                                                    | Emitido                                                                                                    |                                                   |                                                                                                    |                                                                                                    |                                                                                                    |                                                                                                    |                                                                                                    |                                                                                                    |  |
| Ü                                                                                                    |                                                                                                    |                                                   | PREFEITURA                                                                                                    | MUNICIPAL DE COR<br>Sacratária da Patran<br><u>Amecadação</u>                                                                                                    | INTO HOMO                                                                                                    | LOG                                                                                                    |                                                                                                    | Número da<br>NFSe<br>9<br>Folha 1/1                                                                                                    |  |
| Data / Hora<br>Emissão                                                                                                    | 01/05/2010                                                                                                    | 8 - 09.56                                         | Competência                                                                                                    |                                                                                                    | 05/2018                                                                                                    | Códgo de Verificaçã                                                                                                    | 0                                                                                                    | 79405985                                                                                                    |  |
| Número do NPS                                                                                                    | 2                                                                                                    |                                                   | Nomero da Nh                                                                                                    | Se Substituide                                                                                                    | 120                                                                                                    | Local da Presbação                                                                                                    |                                                                                                    | AGUA CLARA                                                                                                    |  |
|                                                                                                    |                                                                                                    |                                                   | Dat                                                                                                    | dos do Prestador de                                                                                                    | e Serviços                                                                                                    |                                                                                                    |                                                                                                    |                                                                                                    |  |
|                                                                                                    | Nanio Social                                                                                                    | PRESTAL                                           | JOR NES-E TE                                                                                                    | STE 1                                                                                                    |                                                                                                    |                                                                                                    |                                                                                                    |                                                                                                    |  |
|                                                                                                    | Fanlasta                                                                                                    | PRESTAL                                           | JOR NES-E TE                                                                                                    | STE 1                                                                                                    |                                                                                                    |                                                                                                    |                                                                                                    |                                                                                                    |  |
| -                                                                                                    | OFF/ONPJ                                                                                                    | 10.743.13                                         | 4/0001-58                                                                                                    | Inscrição Municip                                                                                                    | al 2                                                                                                    | Inscrição Esi                                                                                                    | lands and                                                                                                    | 68687                                                                                                    |  |
|                                                                                                    | Município                                                                                                    | COMINIC                                           | ) / MG                                                                                                    |                                                                                                    |                                                                                                    | 050                                                                                                    |                                                                                                    | -                                                                                                    |  |
|                                                                                                    | Endersico RUA PETROUNO :<br>Complemento                                                                                                    |                                                   | NOUNO SUAN                                                                                                    | ARES, 0 - ALVARENGA<br>Extilition                                                                                                    |                                                                                                    | Exided                                                                                                    |                                                                                                    | 2420000                                                                                                    |  |
| _                                                                                                    | Teleform                                                                                                    |                                                   |                                                                                                    | Email                                                                                                    |                                                                                                    | of us/plushe@grail.com                                                                                                    |                                                                                                    |                                                                                                    |  |
|                                                                                                    |                                                                                                    |                                                   | Dat                                                                                                    | dos do Tomador de                                                                                                    | Services                                                                                                    |                                                                                                    |                                                                                                    |                                                                                                    |  |
| Ranko Social                                                                                                    | TOMADO                                                                                                    | N TESTE S                                         | SUBSTITUTO                                                                                                    |                                                                                                    |                                                                                                    |                                                                                                    |                                                                                                    |                                                                                                    |  |
| CIT/ONPJ                                                                                                    | 80.613.721                                                                                                    | 1/0001-08                                         | Inscrip                                                                                                    | ilo Municipal                                                                                                    | 5 In                                                                                                    | scrição Estatual                                                                                                    | 89798                                                                                                    | 1                                                                                                    |  |
| Endereço                                                                                                    | 14-TMOUT                                                                                                    | AND STREET                                        |                                                                                                    |                                                                                                    |                                                                                                    |                                                                                                    |                                                                                                    |                                                                                                    |  |
| Conversion and re-                                                                                                    | T BETTYNTHE                                                                                                    | NU SUMP                                           | ES, 0 - CLANIN                                                                                                    | DO DE PRIVA                                                                                                    | M                                                                                                    | unicípio                                                                                                    | CON                                                                                                    | NEO / MG                                                                                                    |  |
| Complemento<br>Telefone                                                                                                    |                                                                                                    |                                                   | ES, 0 - CLARIN                                                                                                    | DO DE TRIVA                                                                                                    | M<br>Cl                                                                                                    | unicípio<br>EP<br>(ganal.com                                                                                                    | 25200                                                                                                    | NIC / MG<br>000                                                                                                    |  |
| Complemento<br>Telefone<br>Treinemento em 1                                                                                                    | Informatica                                                                                                    |                                                   | ES, 0 - CLAHN<br>Email                                                                                                    | DO DE PRIVA                                                                                                    | Vinicius, ricielie<br>Vinicius, ricielie<br>Ierviiços                                                                                                    | unicipio<br>El <sup>a</sup><br>Eganal.com                                                                                                    | 29200                                                                                                    | NIC / MG                                                                                                    |  |
| Complemento<br>Telefone<br>Treinemento em 1<br>08.02 - treinução<br>1725/2803 - Trein<br>Código                                                                                                    | informatica<br>, Instrumento,<br>amento em info<br>da Otra                                                                                                    | orientação<br>armática                            | Ets, 0 - CLAHON<br>Ermail<br>Debalhams<br>Debalhams                                                                                                    | DO DE TRIVA<br>Ascriminação dos S<br>idigo do Serviço - J<br>Acedonal, avalução d<br>CNAE - Descriço<br>ento Específico da (                                                                                                    | Mi<br>C2<br>VHCLs. Holde<br>Revigos<br>Atividade<br>a contectorario<br>io<br>Construção C<br>Códgo A                                                                                                    | ionicipito<br>EP<br>Piggmeil.com<br>coi de qualquer refure<br>Sivil<br>Pd                                                                                                    | CON6<br>35200<br>734                                                                                                    | NIO / MG                                                                                                    |  |
| Complemento<br>Telefone<br>Treinemento em 1<br>08.02 - Treinução<br>(*250803 - Trein<br>Código                                                                                                    | informatica<br>, Instrumento,<br>amento em info<br>de Obre                                                                                                    | orientação<br>armática                            | ES, 0 - CLAHON<br>Email<br>Email<br>Co<br>petepliptos e ed<br>Detailhams                                                                                                    | Do DE TRIVA<br>Ascriminação dos S<br>idigo do Serviço - J<br>Acedoral, avalição d<br>CNAE - Descrip<br>anto Específico da (<br>Tributos Feder<br>Informas Pader                                                                                                    | Million Robert                                                                                                    | ionecipalo<br>EP<br>                                                                                                    | CON<br>35200<br>78.                                                                                                    |                                                                                                    |  |
| Complemento<br>Telefone<br>Treinemento em 1<br>08 02 - treinução<br>P8509803 - Trein<br>Código<br>P85 [P8                                                                                                    | informatica<br>Informatica<br>Informatica<br>Informatica<br>Informatica<br>Informatica<br>Informatica<br>Informatica<br>Informatica                                                                | orienteção<br>ormálica<br>OFINS                   | ES, 0 - CLAHON<br>Erroal<br>C<br>Debalhame<br>PIS 0.00                                                                                                    | DO DE TRIVA<br>Ascriminação dos S<br>idigo do Serviço - J<br>Juscional, avalição d<br>CNAE - Descrip<br>anto Específico da (<br>Tributos Peder<br>IR Tributos Peder                                                                                                    | Million risele<br>enviços<br>Atividade<br>e contectmente<br>lo<br>Construção C<br>Códipo Al<br>ata<br>U INSS                                                                                                    | orectpeo<br>EP<br>riggmeet.com<br>os de quelquer netures<br>Avril<br>RB<br>[PS 0,00<br>Petres                                                                                                    | CON<br>SCOO<br>CSL<br>CSL                                                                                                    | NIO / MG<br>000<br>PS 0,00                                                                                                    |  |
| Complemento<br>Telefone<br>Treinemento em 1<br>08.02 - Instrução<br>1955/2803 - Trein<br>Códgo<br>1955 [16]<br>Detalhamer<br>Phostador                                                                                                    | informatica<br>Informatica<br>amartic am info<br>da Otra<br>510.00 (2)<br>tho de Valore<br>des Serviçes                                                                                            | orkertação<br>ormálica<br>OFINS<br>8 - 8          | Es, o - CLAHON<br>Erroal<br>Co<br>patagigtos e ad<br>Detalhame<br>MS 0.00                                                                                                    | Do DE TRIVA<br>Ascriminação dos S<br>Ascriminação dos S<br>Auscorel, avalição d<br>CNAE - Descriçi<br>anto Específico da 0<br>Tributos Federa<br>IN FG.0<br>Outras Reteiçõ                                                                                                    | Million risele<br>envigos<br>envigos<br>construição C<br>Construição C<br>Construição A<br>isis                                                                                                    | os de quéquer redutes<br>avit<br>16                                                                                                    | CON<br>SCOO<br>SCOO<br>SCOO<br>SCOO<br>SCOO<br>SCOO<br>SCOO<br>S                                                                                                    | NIO / MG<br>000<br>I/S 0.00<br>SQN devide no<br>dpte                                                                                                    |  |
| Complemento<br>Telefone<br>Trainemento em 1<br>08.02 - Tredrução<br>(PES0803 - Trein<br>Código<br>(PES0803 - Trein<br>Código<br>(PES0803 - Trein<br>Código<br>(PES0803 - Trein<br>Código<br>(PES0803 - Trein                                                                                                    | informatica<br>informatica<br>informatica<br>informatica<br>da Otra<br>iso de Valora<br>iso de Valora<br>iso de Valora<br>iso de Valora<br>iso de Valora                                           | orientação<br>armática<br>OFINS<br>8 - 8          | Control Control Contro | DO DE TRIVA<br>Ascriminação dos S<br>Ascriminação dos S<br>Ascriminação do Serviço - J<br>Ascriminação do CNAE - Descriço<br>ONAE - Descriço<br>anto Específico da O<br>Tributos Peden<br>IR PS 0.0<br>Outras Retençõ<br>Natureos Opera;<br>Dentro do Munici                                                                                                    | Million ricelle<br>Viticites ricelle<br>levrigos<br>Atividade<br>e contectmenti<br>le<br>Construção C<br>Códipo A<br>ata<br>10 INSS<br>ea<br>sio                                                                                                    | antacipto<br>EP<br>ce de qualquer redures<br>Aveil<br>rél 0.00<br>Calicu<br>Valor d<br>(+) Decha                                                                                                    | CON<br>SCOO<br>SCOO<br>SCOO<br>SCOO<br>SCOO<br>SCOO<br>SCOO<br>S                                                                                                    | NIO / MG<br>000<br>SQN devide ne<br>diple<br>8 145 1.000 00<br>FS 0.00                                                                                                    |  |
| Complemento<br>Telefone<br>Treinemento em 1<br>08.02 - Instrução<br>1955/2803 - Trein<br>Código<br>1955/2803 - Trein<br>Código<br>1955/2803 - Trein<br>Código<br>1955/2803 - Trein<br>Código<br>1955/2803 - Trein<br>Código<br>1955/2803 - Trein<br>Código<br>1955/2803 - Trein                                                                                                    | Informatica<br>Informatica<br>amento aminfo<br>da Otra<br>80.00 (D)<br>hto de Valore<br>dos Serviços<br>8 (PS 1.00, 0)<br>PS 0.00<br>PS 0.00                                                       | orkerdação<br>ormálica<br>OFINS<br>8 - 8<br>0     | ES, 0 - CLAHON<br>Email<br>Ca<br>patagligtos e ad<br>Detailhams<br>rds 0.00                                                                                                    | Do DE TRIVA<br>Ascriminação dos S<br>Ascriminação dos S<br>Ascriminação dos S<br>Ascriminação dos S<br>Ascriminação dos S<br>Ascriminação dos<br>CNAE - Descripi<br>ento Expecífico da O<br>CNAE - Descripi<br>ento Expecífico da O<br>Outras Retençõ<br>Natureos Operaç<br>Destro do Munici<br>Regime Expecial Trib                                                                                                    | Mi<br>Cli<br>Internetion<br>Internetion | intelipto<br>EP<br>Iggmed.com<br>Iggmed.com<br>Igg | CON1<br>SC00<br>SC00<br>CSLL<br>le de ISS<br>Muni<br>cs Servic<br>Servic<br>Servic<br>Servic                                                                                                    | NIO / MG           NIO / MG           000           SQN devide ne           cipio           N H\$ 1.000,00           H\$ 0.00           H\$ 0.00                                                                                                    |  |
| Complemento<br>Telefone<br>Trainemento em 1<br>08.02 - Instrução<br>PESO803 - Train<br>Código<br>PESO803 - Train<br>Código<br>PESO804 - Train<br>PESO804 - Train<br>PES                                                    | Informatica<br>Informatica<br>A Instrumento,<br>amento am info<br>da Otra<br>5 0.00 (2)<br>Info de Valores<br>des Serviços<br>N PS 0.00<br>PS 0.00<br>PS 0.00                                      | orierfolgalo<br>ormálica<br>OPUNS<br>8 -<br>8 0   | ES, 0 - CLAHON<br>Ermail<br>C<br>Debalhams<br>res 0,00                                                                                                    | DO DE TRIVA<br>Ascriminação dos S<br>Ascriminação dos S<br>Ascriminação do Serviço - J<br>Ascriminação do CNAE - Descriço<br>ONAE - Descriço<br>anto Específico da G<br>Tributos Peden<br>IR PS 0.0<br>Outras Retençõ<br>Natureos Opera;<br>Destro do Munici<br>Regime Especial Trib<br>Narmal                                                                                                    | Million risele<br>levilgos<br>Atividade<br>e confectorenti<br>le<br>Construção C<br>Códeo A<br>ala<br>10 INSE<br>ea<br>sio<br>pio                                                                                                    | antecipto<br>EP<br>ce de qualquer redune<br>Swill<br>Id<br>Id<br>Id<br>Id<br>Id<br>Calcu<br>Calcu<br>Calcu<br>Calcu<br>Calcu<br>Calcu<br>Calcu<br>Calcu<br>Calcu<br>Calcu<br>Calcu                                                                                                    | CONS<br>SECO                                                                                                    | NIO / MG           000           SQN devide ne-<br>dipte           x         NS 0,00           NS 0,00           NS 0,00           NS 0,00           NS 0,00           NS 1,000,00                                                                        |  |
| Complemento<br>Telefone<br>Trainemento em 1<br>08.02 - Instrução<br>(PES0803 - Train<br>Código<br>(-) Desconto<br>Incondicionado<br>(-) Desconto<br>Incondicionado<br>(-) Desconto<br>Incondicionado<br>(-) Desconto<br>Condicionado<br>(-) Desconto<br>Condicionado<br>(-) Desconto<br>Condicionado<br>(-) Desconto<br>Condicionado<br>(-) Desconto<br>Condicionado<br>(-) Desconto<br>Condicionado<br>(-) Desconto<br>Condicionado<br>(-) Desconto<br>Condicionado<br>(-) Desconto<br>Condicionado<br>(-) Desconto<br>Condicionado<br>(-) Desconto<br>Condicionado<br>(-) Desconto<br>Condicionado                                                                                                    | Informatica<br>Informatica<br>A Instrumento,<br>amento em info<br>de Otra<br>S 0.00 (O)<br>Into de Valores<br>e los Serviços<br>e los Serviços<br>e los 0.00<br>(PS 0.00<br>(PS 0.00)<br>(PS 0.00) | orientospico<br>ormálica<br>OPTINS<br>8 -<br>8 -  | ES, 0 - CLAHON<br>Ermail<br>C<br>Debalhams<br>P(S 0, 00                                                                                                    | DO DE TRIVA<br>Ascriminação dos S<br>Ascriminação dos S<br>Ascriminação dos S<br>CNAE - Descriço<br>ONAE - Descriço<br>anto Específico da G<br>Tributos Peden<br>IR PS 0.0<br>Outras Retenço<br>Netureos Opera;<br>Dentro do Munici<br>Pegine Especiel Trib<br>Normal                                                                                                    | Mi<br>C2<br>VHICLOS, HICHIN<br>Revitipos<br>Attividade<br>e contectorario<br>Re<br>Construção C<br>Códeo A<br>ats<br>10 INSE<br>es<br>sio<br>plo<br>otação                                                                                                    | anacipao<br>EP<br>                                                                                                    | CONA<br>SECO<br>SECO<br>SECO<br>SECO<br>CEL<br>CEL<br>CEL<br>CEL<br>CEL<br>CEL<br>CEL<br>CEL<br>CEL<br>CEL                                                                                                    | NIO / MG           000           000           SQN devide ne           dpte           x           P6 1.000           X00           K5 0.00           P6 1.000           N 65 0.00           P6 1.000           P6 1.000           P6 1.000           S00% |  |
| Complemento<br>Telefone<br>Trainemento em 1<br>08.02 - Instrução<br>(PES0803 - Train<br>Código<br>(PES0803 - Train<br>Código<br>(PES0803 - Train<br>Código<br>(PES0803 - Train<br>Código<br>(PES0803 - Train<br>Código<br>(PES0803 - Train<br>Código<br>(-) Desconto<br>Incondicionado<br>(-) Desconto<br>Condicionado<br>(-) Desconto<br>Condicionado<br>(-) Desconto<br>(-) Descont | Informatica<br>Informatica<br>A Instrumento,<br>amento em info<br>da Otra<br>S 0.00 (2)<br>Into de Valores<br>des Serviços<br>N PS 0.00<br>PS 0.00<br>PS 0.00<br>PS 0.00<br>PS 0.00                | orierfolgae<br>ormálica<br>OPUNS<br>8 -<br>8<br>0 | ES, 0 - CLAHON<br>Ermail<br>C<br>Detaiharrs<br>P65 0,00                                                                                                    | DO DE TRIVA<br>Ascriminação dos S<br>Ascriminação dos S<br>Ascriminação | Mi<br>C2<br>VHICLOR. HIGHM<br>Revigos<br>Atividade<br>e confectoraria<br>io<br>Construção C<br>Códeo A<br>ata<br>ta<br>ta<br>ta<br>ta<br>ta<br>ta<br>ta<br>ta<br>ta<br>ta<br>ta<br>ta                                                                                                    | anacipao<br>EP<br>(ggmail.com<br>(ggmail.com<br>2will<br>NE<br>NE<br>NE<br>NE<br>NE<br>NE<br>NE<br>NE<br>NE<br>NE                                                                                                    | CONS<br>SECO<br>SECO<br>SECO<br>SECO<br>SECO<br>Mani<br>as Serviça<br>des<br>serviça<br>des<br>serviç<br>des<br>serviça<br>des<br>serviç<br>des<br>serviça<br>des<br>serviça<br>des<br>serviça<br>des<br>serviça<br>des<br>serviça<br>des<br>serviça<br>des<br>serviça<br>des<br>serviça<br>des<br>serviç<br>des<br>serviç<br>des<br>servi | NIO / MG           000           000           SQN devide ne.           diple           s           MS 0,00           MS 1,000,00           MS 1,000,00           MS 1,000,00           S,00%           0 Sam (x) Ni                                      |  |

## Sub-Menu Importação por Arquivo

Para importação de Arquivo XML de sistema próprio ( devendo seguir os padrões contidos no documentação disponível para download no canto superior direito ). Basta selecionar o arquivo e processar.

| Arquivo XML: | Escolher arquivo   Nenhum arquivo selecionado | 😗 Documentação |
|--------------|-----------------------------------------------|----------------|
|              | Processar                                     |                |

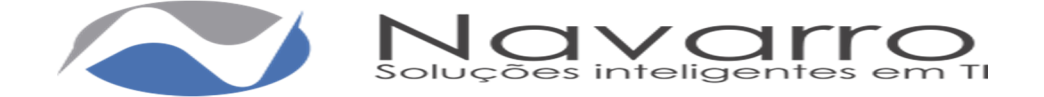

## Sub-Menu Exportar para Arquivo:

Para exportação do XML das NFs-es, existem duas maneiras de fazer a exportação por lote (competência) onde informa a competência e clica em consultar o sistema apresentará as NFs-es da competência para exportação ou por nota onde informa a competência e o nº da nota e clica em consultar o sistema apresentará a NFs-e para exportação. clica em exportar e apresentará a seguinte mensagem:

| Núme                                     | ero da NFS-     | e:                                     |                                                                                                 |                    |                     |                                  |
|------------------------------------------|-----------------|----------------------------------------|-------------------------------------------------------------------------------------------------|--------------------|---------------------|----------------------------------|
|                                          |                 | Cor                                    | sultar Exportar                                                                                 |                    |                     |                                  |
| esultado Pes<br>Competência              | quisa<br>Número | Data Emissão                           | Tomador                                                                                         | Base Cálculo (R\$) | ISS (R\$)           | Situação                         |
|                                          | 14              | 16/06/2016                             | Adelia da Conceição Ferreira - Me                                                               | 5.000,00           | -                   | Retida Tomador                   |
| 06/2016                                  |                 |                                        | Denote des Méries Trade 2                                                                       | 000.00             |                     |                                  |
| 06/2016                                  | 13              | 15/06/2016                             | Prestador NTS-e Teste 2                                                                         | 800,00             | 40,00               | Indutada Prestador               |
| 06/2016<br>06/2016<br>06/2016            | 13<br>12        | 15/06/2016<br>15/06/2016               | Prestador Nfs-e Teste 2<br>Prestador Nfs-e Teste 2                                              | 750,00             | 40,00               | Cancelada                        |
| 06/2016<br>06/2016<br>06/2016<br>06/2016 | 13<br>12<br>11  | 15/06/2016<br>15/06/2016<br>14/06/2016 | Prestador Nis-e Teste 2 Prestador Nis-e Teste 2 Prestador Nis-e Teste 2 Prestador Nis-e Teste 2 | 750,00             | 40,00<br>-<br>45,00 | Cancelada<br>Tributada Prestador |

clica em exportar e apresentará a seguinte mensagem:

Notas exportadas com sucesso.

|                                           | Cancelar | Download |  |
|-------------------------------------------|----------|----------|--|
|                                           |          |          |  |
| Clique em DOWNLOAD para baixar o arquivo. |          |          |  |

### Menu DMS:

**Sub-Menu Serviços Tomados:** Destinado a digitação dos serviços tomados pelo contribuinte.

No menu DMS serviços Tomados tem-se acesso aos procedimentos referentes lançamento dos serviços tomados pelo contribuinte.

| -Maio / 2016 |              |                     |               |         |         |
|--------------|--------------|---------------------|---------------|---------|---------|
| Novo DMS     | •            |                     |               |         |         |
| DMS          | Data Criação | Mês/Ano Competência | Valor Imposto | Status  | Ação    |
| 19           | 09/05/2016   | Maio/2016           | R\$ 130,50    | Fechado | • 6 🗙 🗸 |
|              |              |                     |               |         |         |

Selecionar a competência e clicar em digitar. Caso já exista alguma ela será apresentada podendo ser visualizada no ícone , editada no ícone , excluída no ícone , ou fechada para geração da guia no ícone , desde que a guia não esteja emitida ou paga caso contrário só poderá visualiza-la. Para inserir uma nova clicar em novo DMS:

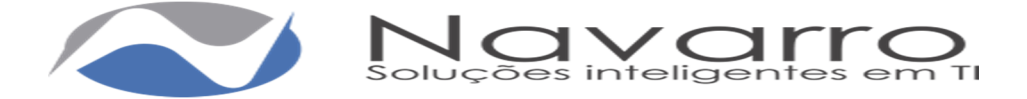

| -Dados da Nota          |                      |                               |     |                      |
|-------------------------|----------------------|-------------------------------|-----|----------------------|
| Natureza da Operação:   | - Selecione -        |                               |     |                      |
| Tipo de Documento:      | Dms Serviços Prest · | Situação do Documento: Normal | ٣   |                      |
| Data:                   |                      |                               |     |                      |
| Número:                 |                      | Série:                        |     |                      |
| -Dados do Prestador     |                      |                               |     |                      |
| CPF/CNPJ:               |                      | Razão Social:                 |     |                      |
| -Dados do Serviço       |                      |                               |     |                      |
| Data:                   |                      | Imposto Retido:               | 8   |                      |
|                         |                      | Valor do Serviço:             | R\$ |                      |
| Dedução:                | R\$                  | Desconto Condicional:         | R\$ |                      |
| Desconto Incondicional: | R\$                  | Aliquota:                     | 5   |                      |
| Base de Cálculo:        | RS                   | Valor Imposto:                | R\$ |                      |
| Valor Liquido:          | R\$                  | ]                             |     |                      |
| Descrição do Serviço:   |                      |                               |     |                      |
|                         |                      |                               |     |                      |
|                         |                      |                               |     | Caracteres: 0 / 2000 |
| Código da Obra:         |                      | ART                           |     |                      |
| Outras Informações:     |                      |                               |     |                      |
|                         |                      |                               |     |                      |
|                         | Lancar Documento     |                               |     | Caracteres: 072000   |
|                         | Carryan Coccarnenad  |                               |     |                      |

## Quadro Dados da Nota

Campo Natureza da Operação: Informar se a tributação é dentro ou fora do município.

Campo Tipo de Documento: Selecionar o tipo do documento lançado.

Campo Situação do Documento: Informar a Situação do Documento.

Campo Data: Deverá informar a data que está emitindo a Nota Fiscal.

Campo Número: Informar o Número da nota lançada.

Campo Série: Informar a série da nota lançada.

### **Quadro Dados do Prestador**

Campo CPF/CNPJ: Deverá informar o CPF/CNPJ do tomador do serviço, caso já exista na base de dados da Prefeitura o campo Nome/Razão Social preenchidos automaticamente.

Campo Nome/Razão Social: Deverá informar o nome/razão social do prestador.

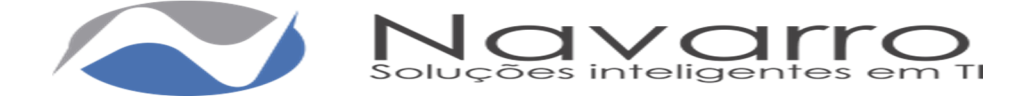

## Quadro Dados do Serviços

Campo Data: informar a data da prestação do serviço.

Campo Imposto Retido: Marcar se o imposto for retido e o responsável pelo imposto seja o tomador.

Campo Valor do Serviço: Deverá informar o valor do serviço prestado.

Campo Dedução: Deverá informar o valor da dedução, se houver. Campo Desconto Condicional: Deverá informar o valor, se houver.

Campo Desconto Incondicional: Deverá informar o valor, se houver.

Campo Alíquota: Informar a alíquota.

Campo Base de Cálculo: Será o valor base para cálculo do imposto do serviço prestado.

Campo Valor do Imposto: Será calculado automaticamente conforme o serviço prestado.

Descrição do Serviço: Deverá informar a descrição detalhada do serviço prestado.

Campo Código da Obra: Deverá informar o Código da Obra, quando for o caso.

Campo ART: Deverá informar a ART, quando for o caso.

Campo Outras Informações: Reservado para outras Informações complementares

Clicar lançar Documento.

| Dados da Nota           |                        |                               |                 |                       |
|-------------------------|------------------------|-------------------------------|-----------------|-----------------------|
| Natureza da Operação:   | Tributação no Munic 🔹  |                               |                 |                       |
| Tipo de Documento:      | Nota Fiscal de Servi 🔹 | Situação do Documento: Normal | ۳               |                       |
| Data:                   | 01/05/2016             |                               |                 |                       |
| Número:                 | 56                     | Série:                        |                 |                       |
| -Dados do Prestador     |                        |                               |                 |                       |
| CPF / CNPJ:             | 58.583.561/0001-40     | Razão Social: PRESTADO        | R NFS-E TESTE 2 |                       |
| -Dados do Serviço-      |                        |                               |                 |                       |
| Data:                   | 01/05/2016             | Imposto Retido:               | ×               |                       |
|                         |                        | Valor do Serviço:             | R\$ 3.000,00    |                       |
| Dedução:                | R\$ 0,00               | Desconto Condicional:         | R\$ 0,00        |                       |
| Desconto Incondicional: | R\$ 0,00               | Aliquota:                     | 3 %             |                       |
| Base de Cálculo:        | R\$ 3.000,00           | Valor Imposto:                | R\$ 90,00       |                       |
| Valor Liquido:          | R\$ 2.910,00           |                               |                 |                       |
| Descrição do Serviço:   | Manutenção em Maquinas |                               |                 |                       |
|                         |                        |                               |                 |                       |
|                         |                        |                               |                 | Caracteres: 22 / 2000 |
| Código da Obra:         |                        | ART                           |                 |                       |
| Outras Informações:     |                        |                               |                 |                       |
|                         |                        |                               |                 |                       |
|                         |                        |                               |                 | Caracteres: 0 / 2000  |
|                         | Lançar Documento       |                               |                 |                       |
| 1                       |                        |                               |                 |                       |

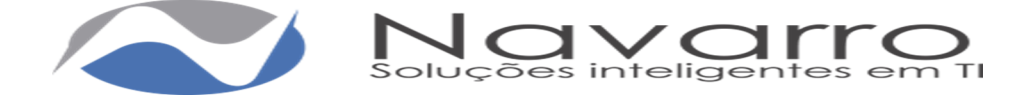

Todas as notas lançadas serão apresentadas no quadro Notas Lançadas:

| ipo                               | Nota | Serie | Data       | Razão Social            | Valor Líquido | Aliq. | Valor Imposto | Situação       | Ação |
|-----------------------------------|------|-------|------------|-------------------------|---------------|-------|---------------|----------------|------|
| ota Fiscal de Servicos Eletronica | 56   |       | 01/05/2016 | Prestador Nfs-e Teste 2 | RS 2.910.00   | 3%    | RS 90.00      | Retida Tomador | C X  |

Podendo serem editadas clicando no ícone 🧉, e excluída clicando no ícone 본

Caso tenha terminado de lançar todas as notas da competência clicar em fechar DMS para fechamento e posteriormente a geração da guia, caso não basta sair da tela que após o documento lançado ficará salvo na DMS.

### Serviços Prestados:

**Sub-Menu Requisição:** Feita apenas por prestadores de fora do município. Deve informar o tipo do documento e quantidade para liberação do fiscal do município, a gráfica é preenchida automaticamente. No quadro Histórico de requisições onde é demostrado a situação das requisições efetuadas.

|                                | Gráfica:                                                        | Pref Mun de Corinto                                   | *                                                                |                            |                           |                        |                        |                      |           |
|--------------------------------|-----------------------------------------------------------------|-------------------------------------------------------|------------------------------------------------------------------|----------------------------|---------------------------|------------------------|------------------------|----------------------|-----------|
| Tipo                           | de Documento:                                                   | Nota Fiscal de Prest de                               | e Servir 🔻                                                       |                            |                           |                        |                        |                      |           |
| Qu                             | antidade de NF                                                  |                                                       |                                                                  |                            |                           |                        |                        |                      |           |
|                                |                                                                 | Feeder                                                |                                                                  |                            |                           |                        |                        |                      |           |
|                                |                                                                 |                                                       |                                                                  |                            |                           |                        |                        |                      |           |
|                                |                                                                 | Linviar                                               |                                                                  |                            |                           |                        |                        |                      |           |
|                                | de Demisie (                                                    |                                                       |                                                                  |                            |                           |                        |                        |                      |           |
| listórico                      | o de Requisições                                                |                                                       |                                                                  |                            |                           |                        |                        |                      |           |
| listórico<br>Código            | o de Requisições<br>Data Requisição                             | Gráfica                                               | Tipo de Documento                                                | Qtde Requerida             | Qtde Liberada             | Nota Inicial           | Nota Final             | Situação             | Ação      |
| listórico<br>Código<br>14      | o de Requisições<br>Data Requisição<br>17/05/2016               | Gráfica<br>Pref Mun de Corinto                        | Tipo de Documento<br>Modelo 1                                    | Qtde Requerida             | Qtde Liberada<br>10       | Nota Inicial           | Nota Final             | Situação<br>Liberada | Ação      |
| listórico<br>Código<br>14<br>4 | 0 de Requisições<br>Data Requisição<br>17/05/2016<br>03/02/2016 | Gráfica<br>Pref Mun de Corinto<br>Pref Mun de Corinto | Tipo de Documento<br>Modelo 1<br>Nota Fiscal de Prest de Serviço | Otde Requerida<br>10<br>10 | Qtde Liberada<br>10<br>10 | Nota Inicial<br>1<br>6 | Nota Final<br>10<br>15 | Situação<br>Liberada | Ação<br>× |

**Sub-Menu Serviços Tomados**: Tem-se acesso aos procedimentos referentes lançamento dos serviços prestados pelo contribuinte. Vale lembrar que este menu é voltado aos contribuintes prestadores de serviços sediados fora do município, mas que prestam serviço no município, assim estes devem ser previamente cadastrados na base de dados do município e vinculados à uma inscrição e com as liberações para prestador de DMS.

| Novo DMS | ia: Março/2016 |                     |               |              |         |
|----------|----------------|---------------------|---------------|--------------|---------|
| DMS      | Data Criação   | Mês/Ano Competência | Valor Imposto | Status       | Ação    |
| 18       | 01/04/2016     | Março/2016          | R\$ 500,00    | Emitida guia | 💿 🖸 🗙 🗸 |
| 15       | 03/03/2016     | Março/2016          | R\$ 25,00     | Pago         | o 🛛 🗙 🗸 |

Selecionar a competência e clicar em digitar. Caso já exista alguma ela será apresentada podendo ser visualizada no ícone , editada no ícone , excluída no ícone , ou fechada para geração da guia no ícone , desde que a guia não esteja emitida ou paga caso contrário só poderá visualiza-la. Para inserir uma nova clicar em novo DMS:

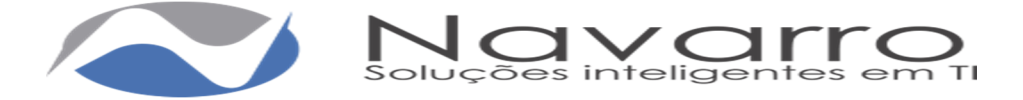

| -Dados da Nota          |        |                  |      |                |            |                 |     |    |     |                      |
|-------------------------|--------|------------------|------|----------------|------------|-----------------|-----|----|-----|----------------------|
| Natureza da Operação:   | - Sele | cione -          | ]    |                |            |                 |     |    |     |                      |
| Tipo de Documento:      |        | ,                |      | Situação do Do | cumento:   | Normal          |     | ٠  |     |                      |
| Data:                   |        |                  | 1    |                |            |                 |     |    |     |                      |
| Número:                 |        |                  |      |                | Série:     |                 |     |    |     |                      |
| -Dados do Tomador       |        |                  |      |                |            |                 |     |    |     |                      |
| Inscrição Municipal:    |        |                  | 1    |                |            |                 |     |    |     |                      |
| CPF/CNPJ:               |        |                  | ]    | Razi           | to Social: |                 |     |    |     |                      |
| -Dados do Serviço-      |        |                  |      |                |            |                 |     |    |     |                      |
| Data:                   |        |                  | 1    |                | Sub        | st. Tributário: |     |    |     |                      |
|                         |        |                  |      |                | Valo       | r do Serviço:   | R\$ | 0  | .00 |                      |
| Dedução:                | R\$    |                  | 0,00 |                | Desconto   | Condicional:    | R\$ | 0  | .00 |                      |
| Desconto Incondicional: | R\$    |                  | 0,00 |                |            | Aliquota:       |     | 56 |     |                      |
| Base de Cálculo:        | R\$    |                  | 0,00 |                | N          | alor Imposto:   | R\$ | 0  | .00 |                      |
| Valor Líquido:          | R\$    |                  | 0,00 |                |            |                 |     |    |     |                      |
| Serviço:                | -Esc   | olha o Serviço – |      |                |            |                 |     |    |     |                      |
| Descrição do Serviço:   |        |                  |      |                |            |                 |     |    |     |                      |
|                         |        |                  |      |                |            |                 |     |    |     |                      |
|                         |        |                  | _    |                |            |                 |     |    |     | Caracteres: 0 / 2000 |
| Código da Obra:         |        |                  |      | ART            |            |                 |     |    |     |                      |
| Outras Informações:     |        |                  |      |                |            |                 |     |    |     |                      |
|                         |        |                  |      |                |            |                 |     |    |     |                      |
|                         |        |                  |      |                |            |                 |     |    |     | Caracteres: 0 / 2000 |
|                         | Lançı  | ar Documento     |      |                |            |                 |     |    |     |                      |

### Quadro Dados da Nota

Campo Natureza da Operação: Informar se a tributação é dentro ou fora do município.

Campo Tipo de Documento: Selecionar o tipo do documento lançado.

Campo Situação do Documento: Informar a Situação do Documento.

Campo Data: Deverá informar a data que está emitindo a Nota Fiscal.

Campo Número: Informar o Número da nota lançada.

Campo Série: Informar a série da nota lançada.

### Quadro Dados do Tomador

Campo Inscrição Municipal: Informar a Inscrição municipal do Tomador. Campo CPF/CNPJ: Deverá informar o CPF/CNPJ do tomador do serviço, caso já exista na base de dados da Prefeitura o campo Nome/Razão Social e Inscrição Municipal preenchidos automaticamente.

Campo Nome/Razão Social: Deverá informar o nome/razão social do prestador.

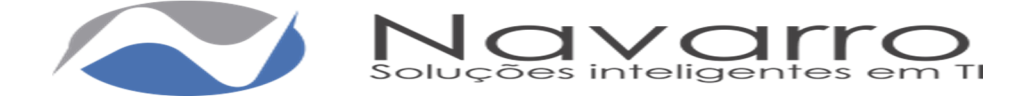

## Quadro Dados do Serviços

Campo Data: informar a data da prestação do serviço.

Campo Imposto Retido: Marcar se o imposto for retido e o responsável pelo imposto seja o tomador.

Campo Valor do Serviço: Deverá informar o valor do serviço prestado.

Campo Dedução: Deverá informar o valor da dedução, se houver.

Campo Desconto Condicional: Deverá informar o valor, se houver.

Campo Desconto Incondicional: Deverá informar o valor, se houver.

Campo Alíquota: Informar a alíquota.

Campo Base de Cálculo: Será o valor base para cálculo do imposto do serviço prestado.

Campo Valor do Imposto: Será calculado automaticamente conforme o serviço prestado.

Campo Serviço: Deverá escolher o serviço prestado entre os serviços mostrados no combo, que se tratam das atividades vinculadas à sua inscrição.

Descrição do Serviço: Deverá informar a descrição detalhada do serviço prestado.

Campo Código da Obra: Deverá informar o Código da Obra, quando for o caso.

Campo ART: Deverá informar a ART, quando for o caso.

Campo Outras Informações: Reservado para outras Informações complementares

Clicar lançar Documento.

| -Lados da Nota          |                            |                        |                 |               |                       |
|-------------------------|----------------------------|------------------------|-----------------|---------------|-----------------------|
| Natureza da Operação:   | Tributação no Munic 🔹      |                        |                 |               |                       |
| Tipo de Documento:      | Modelo 1 •                 | Situação do Documento: | Normal          | •             |                       |
| Data:                   | 01/05/2016                 |                        |                 |               |                       |
| Número:                 | 567                        | Série:                 |                 |               |                       |
| -Dados do Tomador       |                            |                        |                 |               |                       |
| Inscrição Municipal:    | 3                          |                        |                 |               |                       |
| CPF/CNPJ:               | 58.583.561/0001-40         | Razão Social:          | PRESTADOR       | NFS-E TESTE 2 |                       |
| -Dados do Servico       |                            |                        |                 |               |                       |
|                         | (                          |                        |                 |               |                       |
| Data:                   | 01/05/2016                 | Sub                    | st. Tributário: |               |                       |
|                         |                            | Valo                   | r do Serviço:   | R\$ 5.000,00  |                       |
| Dedução:                | R\$ 0,0                    | 0 Desconto             | Condicional:    | R\$ 0,00      |                       |
| Desconto Incondicional: | R\$ 0,0                    | 10                     | Aliquota:       | 5,00 %        |                       |
| Base de Cálculo:        | R\$ 5.000,0                | 0 V                    | alor Imposto:   | R\$ 250,00    |                       |
| Valor Liquido:          | R\$ 5.000,0                | 00                     |                 |               |                       |
| Serviço:                | Treinamento Em Informátic  | a                      |                 |               |                       |
| Descrição do Serviço:   | treinamento em Informatica |                        |                 |               |                       |
|                         |                            |                        |                 |               |                       |
|                         |                            |                        |                 |               | Caracteres: 28 / 2000 |
| Código da Obra:         |                            | ART                    |                 |               |                       |
| Outras Informações:     |                            |                        |                 |               |                       |
|                         |                            |                        |                 |               |                       |
|                         |                            |                        |                 |               | Caracteres: 0 / 2000  |
|                         | Lançar Documento           |                        |                 |               |                       |
|                         |                            |                        |                 |               |                       |

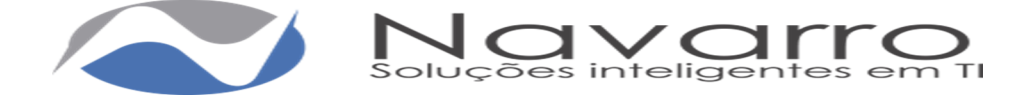

Todas as notas lançadas serão apresentadas no quadro Notas Lançadas:

| іро      | Nota | Série | Data       | Razão Social            | Valor Bruto | Aliq. | Valor Imposto | Situação            | Ação       |
|----------|------|-------|------------|-------------------------|-------------|-------|---------------|---------------------|------------|
| Andelo 1 | 567  |       | 01/05/2016 | Prostador Nfa o Tosto 2 | DS 5 000 00 | 5%    | R\$ 250.00    | Tributada Prestador | <b>C X</b> |

Podendo serem editadas clicando no ícone 🧉, e excluída clicando no ícone 🏜

Caso tenha terminado de lançar todas as notas da competência clicar em fechar DMS para fechamento e posteriormente a geração da guia, caso não basta sair da tela que após o documento lançado ficará salvo na DMS.

#### Menu Guia:

Destinado a consulta e geração da guia de pagamento do ISS, permite também a Declaração Mensal sem Movimento.

**No Sub-Menu DMS** >> **Consultar** o usuário poderá consultar todas as guias emitidas das DMSs para remissão da segunda via quando for o caso.

| Competência | Data Vencimento | Valor Corrigido | Valor Histórico | Situação  | Ação     |
|-------------|-----------------|-----------------|-----------------|-----------|----------|
| 04/2016     | 10/05/2016      | R\$ 17.812,53   | R\$ 17.812,53   | Em aberto | Reemitir |
| 03/2016     | 29/04/2016      | R\$ 10.390,18   | R\$ 10.390,18   | Em aberto | Reemitir |
| 02/2016     | 10/03/2016      | R\$ 10.151,43   | R\$ 10.151,43   | Paga      | Reemitir |
| 01/2016     | 26/02/2016      | R\$ 394,19      | R\$ 394,19      | Paga      | Reemitir |

**No Sub-Menu DMS** >> **Geração dos Serviços Tomados** o usuário irá fazer a geração das guias referentes as DMSs fechadas para geração das guias dos serviços tomados.

| Escolh | a a competência |      |                 |                    |                |              |
|--------|-----------------|------|-----------------|--------------------|----------------|--------------|
| Mê     | s: Maio         | Ŧ    | Ano: 2016       | ▼ Pesquisar        |                |              |
| DMS    | Data Criação    | Mês/ | Ano Competência | Quantidade de Nota | as Valor (R\$) | Ação         |
|        | 17/05/2016      | Maio | /2016           | 1                  | 90.00          | 🗭 Gerar Guia |

Selecionar a competência, o sistema apresentará as DMSs fechadas para geração das guias, caso faça necessário editar alguma clicar no ícone *(conc)*, caso contrário clicar em Gerar Guia.

A mesma linha de raciocínio se aplica as DMSs de Serviços Prestados.

**No Sub-Menu NFs-e** >> **Consulta** o usuário poderá consultar todas as guias emitidas das NFs-e para remissão da segunda via quando for o caso.

| Competência | Data Vencimento | Valor Original | Valor Débito | Valor Corrigido       | Valor Pago | Situação  | Ação     |
|-------------|-----------------|----------------|--------------|-----------------------|------------|-----------|----------|
| 02/2016     | 12/05/2016      | R\$ 725,00     | R\$ 725,00   | R\$ 725,00            | R\$ 0,00   | Em aberto | Reemitir |
| 01/2016     | 02/02/2016      | R\$ 50,00      | -            | -                     | R\$ 50,00  | Paga      | Reemitir |
| )1/2016     | 02/02/2016      | R\$ 50,00      | -            | -                     | R\$ 50,00  | Paga      | -        |
|             |                 | Dia Dia dia    | A total A    | for the second second |            |           |          |

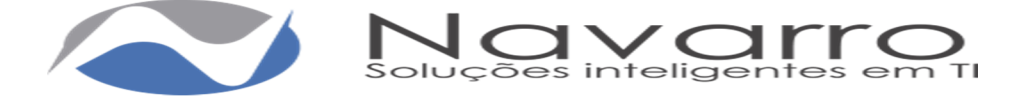

**No Sub-Menu NFs-e** >> **Geração** o usuário irá fazer a geração das guias referentes as NFs-es emitidas para geração das guias do imposto devido, também onde faz o acompanhamento e fechamento da competência das NFs-e do mesmo.

| Competência | Total Serviços           | Total ISS             | Ação                          |
|-------------|--------------------------|-----------------------|-------------------------------|
| 05/2016     | R\$ 2.000,00             | R\$ 100,00            | Detalhes Competência corrente |
| 02/2016     | R\$ 14.500,00            | R\$ 725,00            | Detalhes                      |
| 01/2016     | R\$ 1.000,00             | R\$ 50,00             | Detalhes                      |
|             | << Primeiro < Anterior 1 | Próximo > L'Iltimo >> |                               |

Caso queira verificar o detalhamento basta clicar em detalhes o sistema apresentará as informações referente ao cálculo do ISSQN apresentado por nota e tomador.

| Competência                            |                                |                              |                                |
|----------------------------------------|--------------------------------|------------------------------|--------------------------------|
| Total de Serviços: R\$ 14.500,0        | 00                             |                              |                                |
| Total de ISS: R\$ 725,00               |                                |                              |                                |
|                                        |                                |                              |                                |
| Notas<br>Data da emissao               | Tomador                        | Valor total                  | Valor ISS                      |
| Notas<br>Data da emissao<br>25/02/2016 | Tomador<br>ESCRITÓRIO CONTÁBIL | Valor total<br>R\$ 10.000,00 | <b>Valor ISS</b><br>R\$ 500,00 |

Para o fechamento da competência e emissão da guia, podendo ser feita após a virada mensal o sistema apresentará a opção Emitir Guia.

| Competências |                |            |                               |
|--------------|----------------|------------|-------------------------------|
| Competência  | Total Serviços | Total ISS  | Ação                          |
| 05/2016      | R\$ 1.551,30   | R\$ 31,02  | Detalhes Competência corrente |
| 04/2016      | R\$ 7.770,80   | R\$ 152,83 | Detalhes Emitir Guia          |

**No Sub-Menu Declaração Sem Movimento** o usuário irá efetuar a Declaração Sem Movimento, podendo também consultar as declarações SEM MOVIMENTO informando apenas o ano e clicando no botão PESQUISAR.

| -Gerar Dec | laração             |   |           |     |  |  |  |
|------------|---------------------|---|-----------|-----|--|--|--|
| Mês:       | Abril               | • | Gerar     |     |  |  |  |
|            |                     |   |           |     |  |  |  |
| –Pesquisar | r Declarações       |   |           |     |  |  |  |
| Ano:       | 2016                | • | Pesquisar |     |  |  |  |
|            |                     |   |           |     |  |  |  |
| –Declaraçã | io sem Movimento    |   |           |     |  |  |  |
| Mês        |                     |   |           | Ano |  |  |  |
| Nenhum re  | egistro encontrado. |   |           |     |  |  |  |
|            |                     |   |           |     |  |  |  |

### No Menu Relatório

**No Sub-Menu Livro Fiscal** o usuário pode gerar Livro Fiscal, informando a Competência Inicial e Competência Final e click em Gerar Livro Fiscal.

| Inscrição Municipal: | 2                  | Razão Social:      | PRESTADOR NFS-E TESTE 1 |
|----------------------|--------------------|--------------------|-------------------------|
| Competência Inicial: | 05/2016            | Competência Final: | 05/2016                 |
|                      | Gerar Livro Fiscal |                    |                         |
|                      |                    |                    |                         |